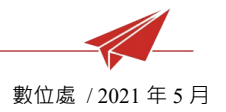

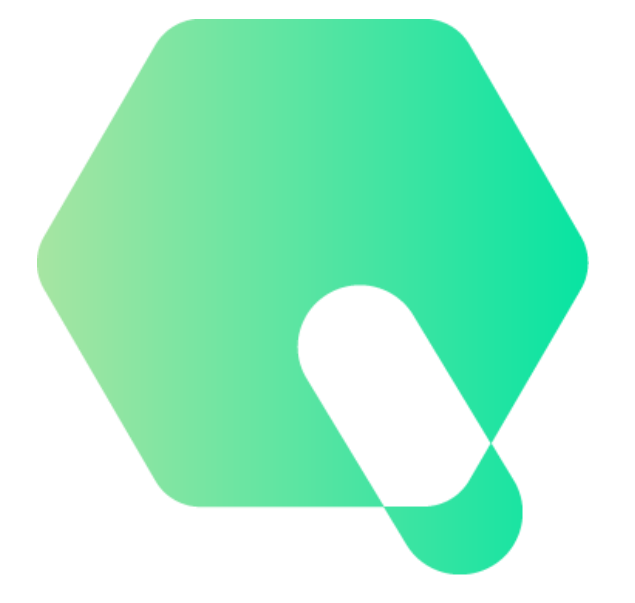

# 線上題測

## 操作說明

## (本系統需使用 Chrome 瀏覽器♥)

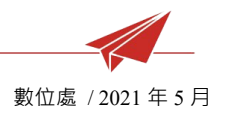

目錄

| <u> </u>       | 註冊 / 登入          | 4  |
|----------------|------------------|----|
| <u> </u>       | 線上命題,並匯出 WORD 試卷 | 6  |
| Ξ、             | 線上命題,並發布線上測驗     | 15 |
| 四、             | 創建課程             | 24 |
| 五、             | 測驗結果分析&成績下載      | 27 |
| 六、             | 出卷紀錄             | 32 |
| <del>ل</del> ، | 非選題線上批改          | 34 |
| 八、             | 學生使用畫面 - 會員註冊    | 36 |
| 九、             | 學生使用畫面 - 加入課程    |    |
| +、             | 學生使用畫面 - 線上測驗    | 40 |

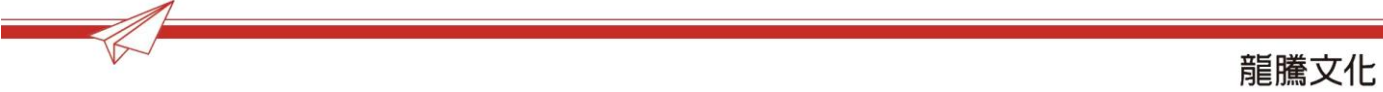

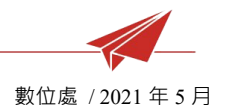

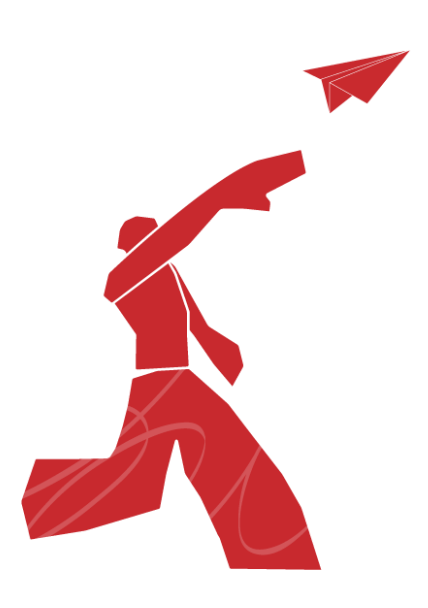

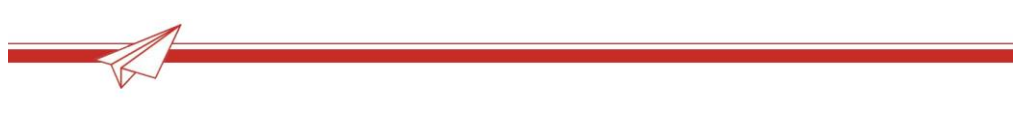

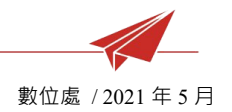

## 一、 註冊 / 登入

#### 1 從題測首頁,可進入「學生註冊」

#### ※教師帳號請洽業務

| 💦 線上題測       | 學生註冊                                                                                                    |
|--------------|----------------------------------------------------------------------------------------------------|
|              | Bee      Bee     Bee |
| <b> 龍騰文化</b> | 英文聽力測驗 / 下載光碟版 / 龍騰40周年 / 龍騰官網 / 數位領航員                                                                                                    |
|              |                                                                                                    |

- 2 填寫註冊資料
- 3 到註冊帳號填寫的 email 收取註冊驗證信,並「前往認證」

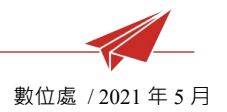

#### 龍騰會員帳號認證通知 WHE x

4

Service <cloudservice@lungteng.com.tw>

寄給 我 🖃

您好:

感謝您註冊成為龍騰會員,請點選下列網址進行會員初步認證!

前往認證

4 回到題測首頁,按「登入」,輸入帳號、密碼

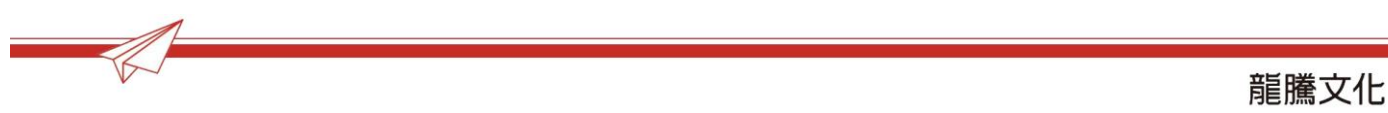

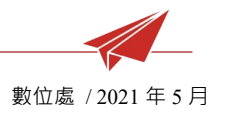

#### 線上命題,並匯出 WORD 試卷 \_ 、

#### 1. 進入「我要出考卷」

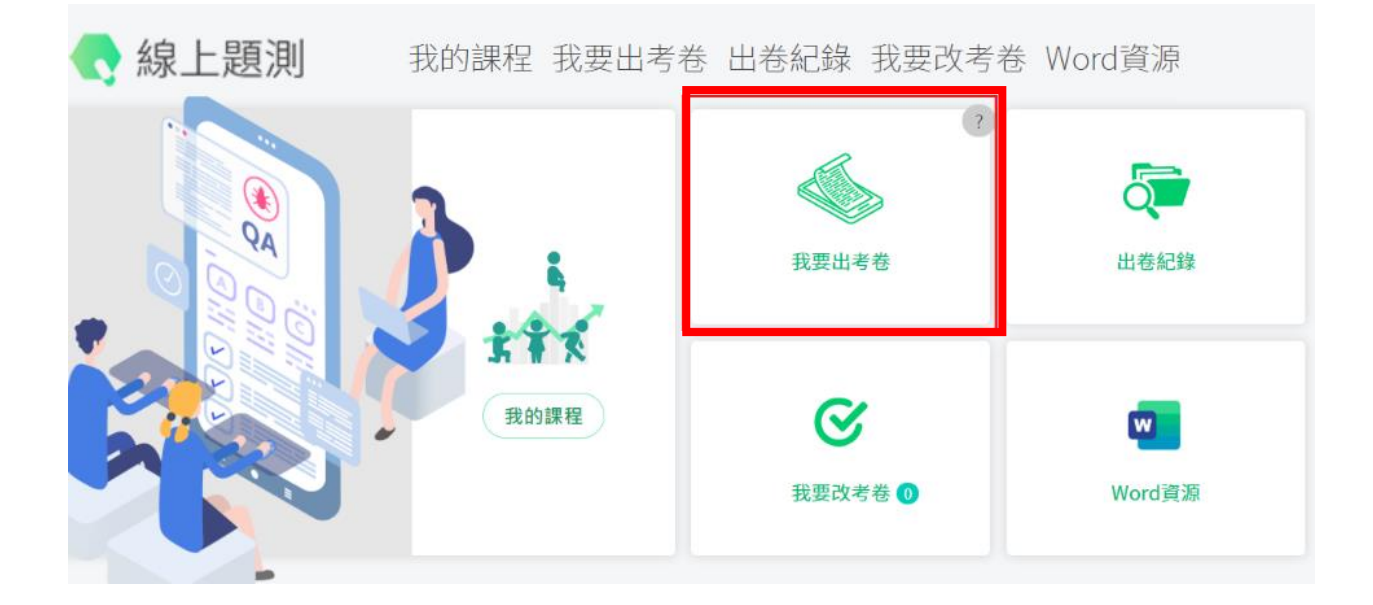

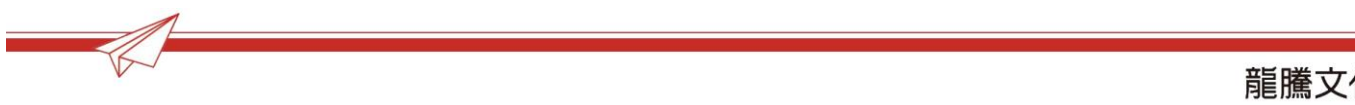

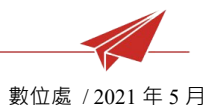

## 2. 點選科目、學生入學年度、測驗模式、命題模式、卷數,並「進入選題」

| 科目                                                                                                    |                     |                                      |  |  |
|----------------------------------------------------------------------------------------------------|---------------------|--------------------------------------|--|--|
| (1) 普高英文(108)                                                                                                    |                     |                                      |  |  |
| 測驗模式                                                                                                    |                     |                                      |  |  |
| WILLING WORD卷                                                                                                    | exam<br>。<br>線上測驗   |                                      |  |  |
| 命題模式                                                                                                    |                     |                                      |  |  |
| <ul> <li>●</li> <li>●</li></ul> | <u>0123</u><br>編碼選題 |                                      |  |  |
| 卷數                                                                                                    |                     |                                      |  |  |
| ④<br>單卷                                                                                                    | €<br>S#             | <ul> <li>選項對調</li> <li>⑤)</li> </ul> |  |  |
|                                                                                                    |                     | 進入選題                                 |  |  |

3. 勾選範圍、出處,並按「篩選」

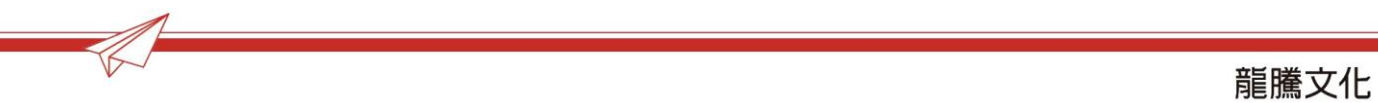

|   |                                                                                                    |                 |       |       |         |        |       | 豊     | 數位處  | / 2021 : | 年5月             |
|---|----------------------------------------------------------------------------------------------------|-----------------|-------|-------|---------|--------|-------|-------|------|----------|-----------------|
|   | 🗬 線上題測                                                                                                    | 我的課程            | 我要出考卷 | 出卷紀錄  | 我要改考卷   | Word資源 | 亰     | ?     | •    | 0 #      | ī老師 老師 <b>→</b> |
|   | ↑ 我要出考卷>選擇範圍出                                                                                                    | 3處/電腦選題(題型題數表)  |       |       |         |        |       |       |      |          |                 |
| 1 | 選擇範圍                                                                                                    | □ 全選            |       | 電腦選題  | (題型題數表) | )      |       | 🗌 試題1 | 重覆篩選 | © 111    | 階配比設定~          |
|   | <ul> <li>+ ✓ 英文1</li> <li>+ □ 英文2</li> </ul>                                                                              |                 |       | 題型 總題 | 動 總答數   | 已選題數   | 已選答數  | 單題配   | 分單   | 储配分      | 小計              |
| 2 | <ul> <li>選擇出處</li> <li>All in One</li> <li>三合一學習手冊</li> <li>習作簿</li> <li>課文综合測驗</li> <li>課本例句填空</li> <li>爺騰自命題</li> </ul> | ☑ 全選            |       |       |         | 請勾選範   | 圍、出處, | 並篩選   |      |          |                 |
|   |                                                                                                    | 3<br><b>藤</b> 選 |       | 預覧試   | 题       |        |       | 手動排   | 化超   | 立即       | 即出卷             |

## 4. 在電腦選題(題型題數表)中,輸入需要的題數/答數、配分

## 輸入完成後,按下「預覽試題」進入預覽畫面

|                                                | 我的課程       | 我要出考卷 | 出卷紀錄           | 我要改考卷  | Word₫   | 資源    | ?        |                   | <b>〇</b> <sup>龍;</sup> | 老師老師   | <b>₩</b>   |
|------------------------------------------------|------------|-------|----------------|--------|---------|-------|----------|-------------------|------------------------|--------|------------|
|                                                | 腦選題(題型題數表) |       |                |        |         |       |          |                   |                        |        |            |
| 選擇範圍                                           | □ 全選       |       | 電腦選題(題         | 型題數表)  |         |       | [] 討     | 【題重覆篩選            | ⑦ 進幣                   | 配比設定   | <b>*</b> * |
| <ul> <li>★ ☑ 英文1</li> <li>★ □ 英文2</li> </ul>   |            |       | 題型             | 總題<br> | 總答<br>數 | 已選題 1 | 已選答<br>數 | 單題配<br>分 <b>2</b> | ■格配<br>分               | 小<br>計 |            |
| 選擇出處                                           | ✓ 全選       |       | 單字選擇           | 270    | 270     |       |          |                   |                        | 0      | ٠          |
| ✓All in One                                    |            |       | 文意字彙           | 1521   | 1521    |       |          |                   |                        | 0      | ٠          |
| ✓ 三合一學習手冊 ✓ 翌作簿                                |            |       | 詞類變化           | 230    | 230     |       |          |                   |                        | 0      | ٠          |
| <ul> <li>✓ 課文綜合測驗</li> <li>✓ 課本例句填空</li> </ul> |            |       | 文法選擇(課4<br>型)  | 达句 245 | 245     |       | _        |                   | _                      | 0      | ۰          |
| ✔ 龍騰自命題                                        |            |       | 文法選擇(其ff<br>點) | 也考 253 | 253     |       | _        |                   | _                      | 0      | ۰          |
|                                                | 篩選         |       | 句型練習           | 287    | 287     |       |          |                   |                        | 0      | ٠          |
|                                                |            |       | 引導式翻讀          | g 552  | 1519    |       |          |                   |                        | 0      | ٠          |
|                                                |            |       | 整句式翻譯          | g 325  | 325     |       |          |                   |                        | 0      | ٠          |
|                                                |            |       | 綜合測驗           | 171    | 1110    |       |          |                   |                        | 0      | ٠          |
|                                                |            |       | 文意選填           | 120    | 1020    |       |          |                   |                        | 0      | ٠          |
|                                                |            |       | 閱讀測驗           | 159    | 504     |       |          |                   |                        | 0      | •          |
|                                                |            |       | 混合題(素養)        | 題) 36  | 120     |       |          |                   |                        | 0      | •          |
|                                                |            |       | 作文             | 12     | 12      |       |          |                   |                        | 0      | •          |
|                                                |            |       | 合計             | 4181   | 7416    | 0     | 0        | 總分                | : 0                    |        |            |
|                                                |            |       | 3 預覽試題         |        |         |       | ŧ        | 動挑題               | 立即                     | 出卷     |            |

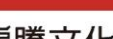

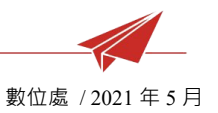

5. 預覽試卷內容(已選試題),確認無須調整,即可「立即出卷」

或可進入「手動挑題」瀏覽並挑選試題加入試卷

| ↑ 我要出考卷>選擇範圍出處/電腦選題()                                                 | <u>夏型題數表</u> )→預覽試題                                                                                                    |   |
|-----------------------------------------------------------------------|----------------------------------------------------------------------------------------------------|---|
| 預覽試題 🔽 顯示全卷試題答案                                                       | 解析 🔽 展開完整內容                                                                                                    |   |
| 試題題號 💿 依題型順題號 🔘 全都                                                    | b.順題號 試題排序 ◎ 易到難 ◎ 難到易 ◎ 隨機                                                                                                    |   |
| 一 、 單字選擇                                                              |                                                                                                    |   |
| 範圍: 英文1-05<br>難易度難 出處: 瀧騰自命題<br>試題編碼: 0800059 錯題回報<br>●移出試題 抽換試題<br>⑧ | 1 Sandy said she did not care if Lily was very popular. But in fact, she said it out of<br>(A) envy<br>(B) poison<br>(C) harm<br>(D) crowd<br>解答: A |   |
|                                                                       | 解析: Sandy說她一點都不在乎是否 Lily很受歡迎;但其實她這麽說是出於羨慕。(A)羨慕 (B)毒藥 (C)傷害 (D)人群                                                                                   | ^ |
| 範圍:英文1-05<br>難易度難 出處:龍腦自命題<br>試題編碼:0800058 <u>錯測回報</u><br>〇將出試費 抽換試費  | 2<br>Many volunteers have joined the program; they are busy putting paper, cans and plastic bottles into<br>different baskets.                      | ☆ |
|                                                                       | <ul><li>(A) substance</li><li>(B) recycling</li><li>(C) poison</li><li>(D) convenience</li></ul>                                                    |   |
| 點此進入手動挑題                                                              | 解答: B 確認無誤,點此出<br>解析: 許多志工已經加入這個回收計畫; 他們正忙著把紙張、罐頭和塑膠瓶放入不同的籃子裡。(A)物質 (B)回收 (A)<br>物 (D)便利                                                            | 卷 |
| €<br>《手動挑題 自動補題                                                       | ●<br>配分調整  立即出卷》                                                                                                    | Ĵ |

④移出試題:可將試題從試卷刪除

**⑧抽換試題**:依據同樣題型、範圍、難度直接抽換一題

**⑥自動補題**:依移出試題的題數,自動抽換補選(補於每大題的最後)

**①配分調整**:即時顯示目前試卷題數、總分,並可即時調整配分

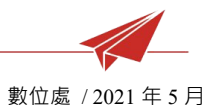

## 6. 進入手動挑題,可勾選各項篩選條件、輸入關鍵字篩選未選試題

| 1     |          |                   |                |        | ×   |
|-------|----------|-------------------|----------------|--------|-----|
| 進階篩翅  | Ē 🔺      | 可依                |                |        |     |
| 範圍 +  | ☑ 英文1    | 範圍/出處/題<br>進階篩選出未 | 諲型/難易應<br><選試題 | 复/關鍵字/ | /編碼 |
| 出處    | 全選       | ~                 |                |        |     |
| 題型    | 全選       | ~                 |                |        |     |
| 難易度   | 全選       | ~                 |                |        |     |
| 關鍵字   |          |                   |                |        |     |
| □ 僅顯示 | ₹★ 試題    |                   |                |        |     |
| 編碼選題  | <u>頁</u> |                   |                |        |     |
| 輸入題號  | 一次可輸入    | 多題,請用逗號(          | ,)隔開           |        | //  |
|       |          | CLOSE             | 篩選             | 2      |     |

瀏覽並將未選試題加入已選試題

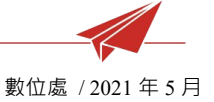

| ✿ 我要出考卷>選擇範圍出處/電腦選題(題型題數表)>手動挑題                                                       |                                                                                                    |    |  |  |  |  |  |  |  |
|---------------------------------------------------------------------------------------|----------------------------------------------------------------------------------------------------|----|--|--|--|--|--|--|--|
| 試題列表 🔽 顯示試題答案及解析 🗹 展                                                                  | 開完整內容 🗸 僅顯示未透試題 🔹 🕹 🕹 🕹 🤹 🕹 🕹 🕹 🕹 🕹 🕹 🕹 🕹 🕹 🕹 🕹 🕹 🕹                                                                                                    | 倦  |  |  |  |  |  |  |  |
| 當前 < 1 ▶ 頁/共7頁   每頁目                                                                  | <b>新示 25                                   </b>                                                                                                    |    |  |  |  |  |  |  |  |
| 範圍:英文1-05<br>難易度易出處:龍騰自命題<br>試題編碼:0800001 錯題回報<br>④加入試通                               | Fill in the blank with a proper relative adverb.         1 My favorite holiday is Halloween I can dress up like a vampire.         解答:, when                                                                                                    | ☆  |  |  |  |  |  |  |  |
| 解析:Halloween(萬聖夜)是「唯一」專有時間名詞,因此用「非限定」的形容詞子句補充說明,以表時間的關係<br>副詞when結合前後兩個子句,when前面要有逗點。 |                                                                                                    |    |  |  |  |  |  |  |  |
| 範囲:英文1-05<br>難易度易 出處:龍騰自命題<br>試題編碼:0800002 <u>錯題回報</u><br>〇加入試題                       | Combine the two sentences using the pattern "S + V…, V-ing/p.p"<br>I stood in front of the restaurant.<br>2 I hesitated over whether to go inside or not.<br>解答:I stood in front of the restaurant, hesitating over whether to go inside or not. | ☆  |  |  |  |  |  |  |  |
|                                                                                       | 解析:合併後句子為I stood in front of the restaurant and hesitated over whether to go inside or not.,後半句的動詞為主動語<br>態,故可簡化為…, hesitating over。                                                                                                    | ^  |  |  |  |  |  |  |  |
| 範圍:英文1-05<br>難易度易出處:龍鷹自命題<br>試題編碼:0800003 <u>銷題回報</u><br>④加入試題                        | Fill in the blank with a proper relative adverb.         3 We had a lot of fun in Kenting the sun was bright and the ocean was blue.         解答:,where                                                                                           | ☆  |  |  |  |  |  |  |  |
|                                                                                       | 解析:墾工(Kenting)是「唯一」專有地點名詞,因此用「非限定」的形容詞子句補充說明,以表地點的關係副詞<br>where結合前後兩個子句,where前面要有逗點。                                                                                                    | ^  |  |  |  |  |  |  |  |
| 進階篩選                                                                                  | 已遲題數:20(0分) ▲ 查看已選試題 預覽試                                                                                                    | 題》 |  |  |  |  |  |  |  |

## **④已選題數**:即時更新題數、配分

## **⑧查看已選試題**:可以立即比對已選試題、未選試題

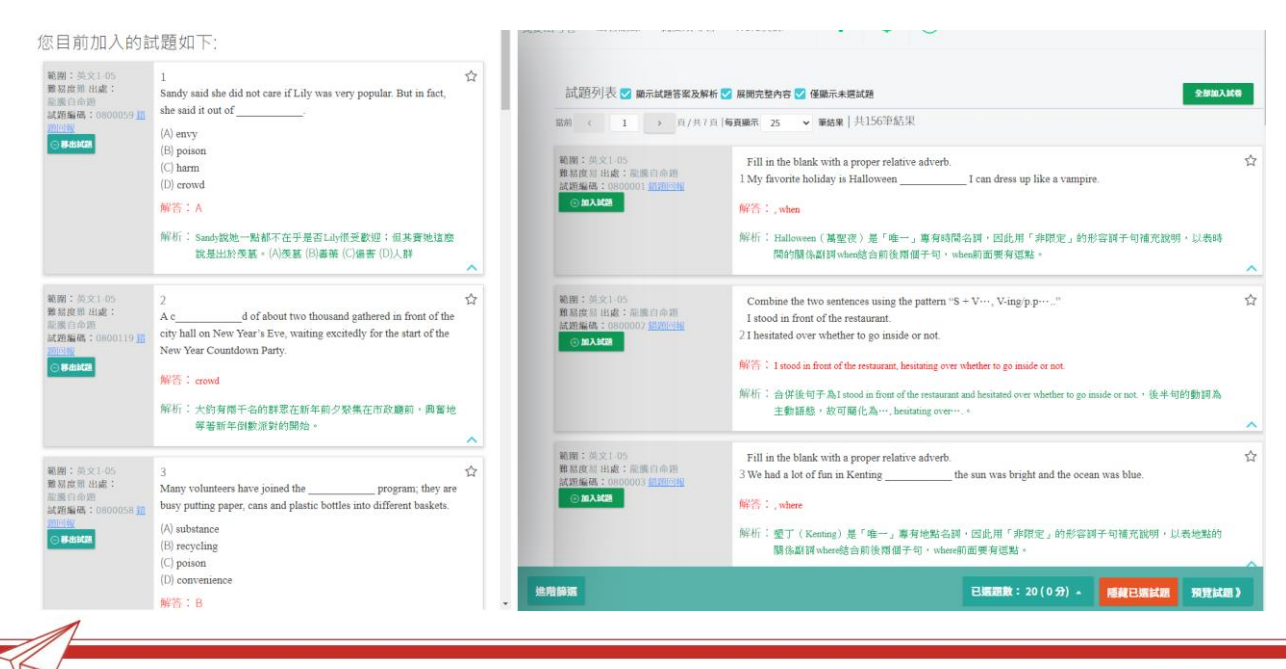

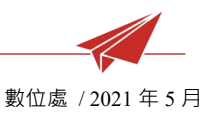

再次進入預覽試題(回步驟 5),確認試卷內容是否還需調整,確認後可立即出

卷

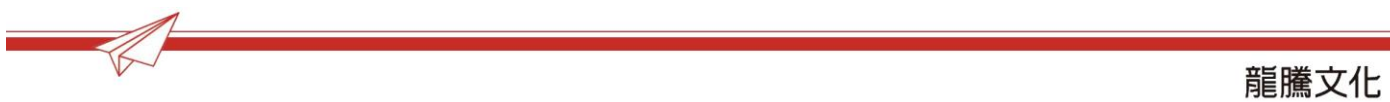

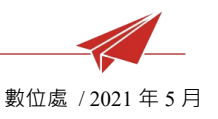

7. 輸入「試卷名稱」,並選擇試卷輸出項目、試題題號、列印方式,並「匯出 WORD」

※「試卷名稱」顯示於出卷紀錄列表中,以及顯示於 WORD 試卷表頭

| •      | 🔷 線上題測                   | 我的課程     | 我要出考卷    | 出卷紀錄      | 我要改考卷     | Word資源       | ? 4      | ❷ 龍老師老師 ∨ |
|--------|--------------------------|----------|----------|-----------|-----------|--------------|----------|-----------|
| 1      | ✿ 我要出考卷>選擇範圍出處/電腦選選      | (題型題數表)> | 手動挑題>預覽詞 | 【題>WORD輸出 | 出格式       |              |          |           |
| 1      | 試卷資訊設定 🗹 列印卷頭資訊          |          |          |           |           |              |          |           |
| C      | *試卷名稱 龍騰高中一年二班隨堂考        |          |          |           | 學校名稱      |              |          |           |
|        | 學年學期                     |          |          | _         | 命題範圍      |              |          |           |
|        | 試卷格式設定                   |          |          |           |           |              |          |           |
| $\sim$ |                          |          |          |           |           |              |          |           |
| (2)    | 試卷輸出:                    |          |          |           |           |              |          |           |
|        | ✔ 題目卷+解答解析               | ☑ 題      | 目卷 隱藏作答望 | 2格        |           | ✓ 答案卷        | (僅解答與解析) |           |
|        |                          |          |          |           |           |              |          |           |
|        | 試題題號:                    |          |          |           |           |              |          |           |
| 3      | ○ 依題型順題號 ○ 全             | 卷順題號     |          |           |           |              |          |           |
|        |                          |          |          |           |           |              |          |           |
|        | 列印方式:                    |          |          |           |           |              |          |           |
| 4      | ○ A4直向單欄                 | 4橫向雙欄    | ● A3横向   | 雙欄        | OB4横向雙欄   | OB4直向        | 單欄       |           |
|        | <u>≫</u><br>■ <b>A</b> 4 | Ϋ́Ϋ́Α4   | ¥<br>    | ¥<br>• A3 | ¥ ¥<br>B4 | ¥<br>======= | 4        |           |
|        |                          |          |          |           |           |              |          |           |
|        |                          |          | 編        | 修試卷       | 匯出WORD    | 5            |          |           |

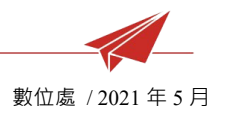

## 三、 線上命題, 並發布線上測驗

1. 進入「我要出考卷」

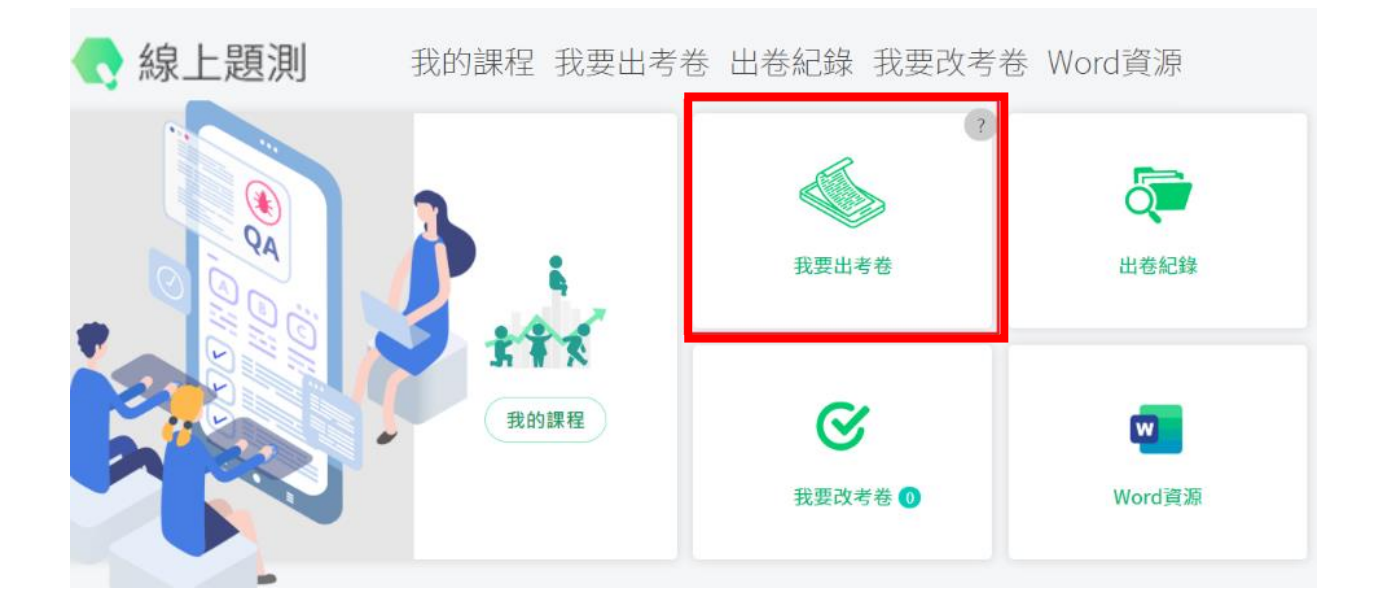

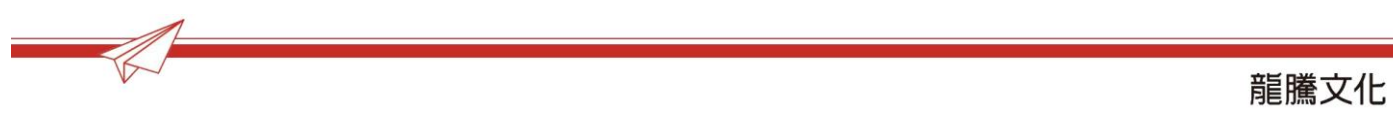

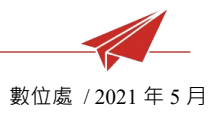

2. 點選科目、學生入學年度、測驗模式、命題模式、卷數,並「進入選題」

| 科目                    |        |        |
|-----------------------|--------|--------|
| 普高英文(108)             |        |        |
| 測驗模式                  |        |        |
|                       |        |        |
| w_                    | 8 EXAM |        |
| DOC                   |        |        |
| WORD卷                 | 線上測驗   |        |
| 命題模式                  |        |        |
| 3                     |        |        |
| ⊠∕—                   |        |        |
|                       | 0123   |        |
| 新園選題                  | 編碼彈題   |        |
| 40 (51 <i>J</i> C) KG |        |        |
| 卷數                    |        |        |
|                       |        | □ 撰項對調 |
|                       |        |        |
|                       |        |        |
| 單卷                    | 多卷     | 8      |
|                       |        | 進入選題   |
|                       |        |        |

3. 勾選範圍、出處,並按「篩選」

|   |                                                                                                    |                |       |      |         |        |       |      | 數位   | 處 / 202 | 1年5月    |
|---|----------------------------------------------------------------------------------------------------|----------------|-------|------|---------|--------|-------|------|------|---------|---------|
|   | 🐟 線上題測                                                                                                    | 我的課程           | 我要出考卷 | 出卷紀錄 | 我要改考卷   | Word資源 | 原     | ?    | ٠    | 0       | ē老師 老師❤ |
|   | ★ 我要出考卷>選擇範圍出                                                                                                    | 出處/電腦選題(題型題數表) |       |      |         |        |       |      |      |         |         |
| 1 | 選擇範圍                                                                                                    | □ 全選           |       | 電腦選題 | (題型題數表) | )      |       | 🗌 試題 | 重覆篩夠 | y Ou    | 階配比設定~  |
|   | <ul> <li>◆ ☑ 英文1</li> <li>◆ □ 英文2</li> </ul>                                                                              |                |       | 題型總題 | 動 總答數   | 已選題數   | 已選答數  | 單題西  | 出    | 單格配分    | 小計      |
| 2 | <ul> <li>選擇出處</li> <li>All in One</li> <li>三合一學習手冊</li> <li>習作簿</li> <li>課文综合測驗</li> <li>課本例句填空</li> <li>意驚自命題</li> </ul> | ✓ 全選 3 節環      |       |      |         | 請勾選範   | 圍、出處, | 並篩選  |      |         |         |
|   |                                                                                                    |                |       | 預覧試  | 題       |        |       | 手動   | 挑題   | 立日      | 即出卷     |

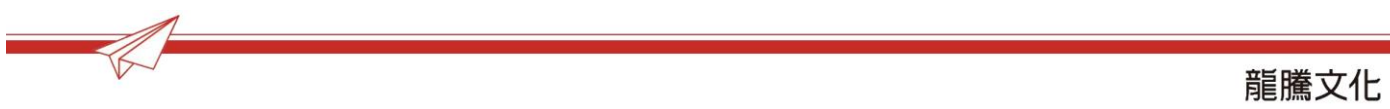

## 4. 在電腦選題(題型題數表)中,輸入需要的題數/答數、配分

## 輸入完成後,按下「預覽試題」進入預覽畫面

| < 線上題測                                         | 我的課程       | 我要出考卷 | 出卷紀錄                      | 我要改考卷   | Word₫   | 資源   | ?        | ٠        | <b>9</b> ñ        | 電老師 老  | <b>師~</b> |
|------------------------------------------------|------------|-------|---------------------------|---------|---------|------|----------|----------|-------------------|--------|-----------|
| ▲ 我要出考卷 > 選擇範圍出處/電腦                            | 醫選題(題型題數表) |       |                           |         |         |      |          |          | _                 |        |           |
| 選擇範圍                                           | 🗌 全選       |       | 電腦選題(題                    | ]型題數表)  |         |      | 🗌 🗎      | 題重覆篩     | ∭                 | 皆配比殺)  | €×        |
| * ☑ 英文1<br>* □ 英文2                             |            |       | 題型                        | 總題<br>數 | 總答<br>數 | 日選題し | 已選答<br>數 | 單題配<br>分 | <b>2</b> 單格配<br>分 | 小<br>計 |           |
| 選擇出處                                           | ✓ 全選       |       | 單字選擇                      | 270     | 270     |      |          |          |                   | 0      | ٠         |
| ✓All in One                                    |            |       | 文意字彙                      | 1521    | 1521    |      |          |          |                   | 0      | ٠         |
| ✓三合一學習手冊 ✓ 翌作簿                                 |            |       | 詞類變化                      | , 230   | 230     |      |          |          |                   | 0      | ٠         |
| <ul> <li>✓ 課文綜合測驗</li> <li>✓ 課本例句填空</li> </ul> |            |       | 文法選擇(課<br>型)              | 本句 245  | 245     |      | _        |          |                   | 0      | ۰         |
| ✔ 龍騰自命題                                        |            |       | 文法選擇(其 <sup>,</sup><br>點) | 他考 253  | 253     |      | _        |          |                   | 0      | ۵         |
|                                                | 篩選         |       | 句型練習                      | 287     | 287     |      |          |          |                   | 0      | ٠         |
|                                                |            |       | 引導式翻訳                     | 澤 552   | 1519    |      |          |          |                   | 0      | ٠         |
|                                                |            |       | 整句式翻譯                     | 澤 325   | 325     |      |          |          |                   | 0      | ٠         |
|                                                |            |       | 綜合測驗                      | 171     | 1110    |      |          |          |                   | 0      | ٠         |
|                                                |            |       | 文意選填                      | į 120   | 1020    |      |          |          |                   | 0      | ٠         |
|                                                |            |       | 閱讀測驗                      | ž 159   | 504     |      |          |          |                   | 0      | •         |
|                                                |            |       | 混合題(素養                    | 題) 36   | 120     |      |          |          |                   | 0      | ٠         |
|                                                |            |       | 作文                        | 12      | 12      |      |          |          |                   | 0      | •         |
|                                                |            |       | 合計                        | 4181    | 7416    | 0    | 0        |          | 總分: 0             |        | -         |
|                                                |            |       | 預覽試題                      |         |         |      | ŧ        | 動挑題      | 立即                | 即出卷    |           |

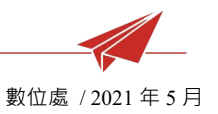

5. 預覽試卷內容(已選試題),確認無須調整,即可「立即出卷」

或可進入「手動挑題」瀏覽並挑選試題加入試卷

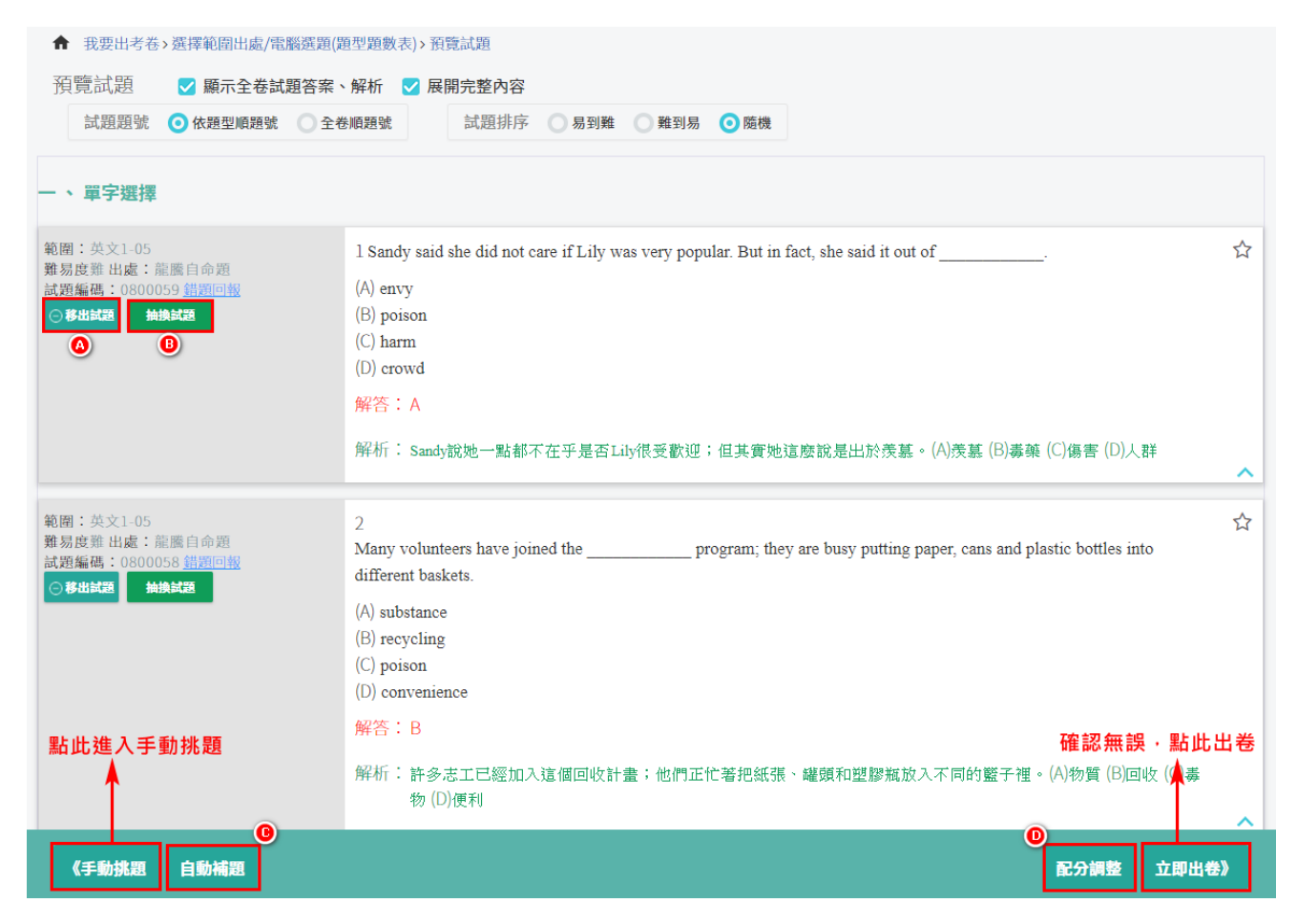

④移出試題:可將試題從試卷刪除

**⑧抽換試題**:依據同樣題型、範圍、難度直接抽換一題

©自動補題:依移出試題的題數,自動抽換補選(補於每大題的最後)

**①配分調整**:即時顯示目前試卷題數、總分,並可即時調整配分

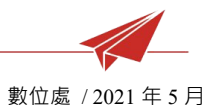

## 6. 進入手動挑題,可勾選各項篩選條件、輸入關鍵字篩選未選試題

| 1     |          |                   |                |         | ×  |
|-------|----------|-------------------|----------------|---------|----|
| 進階篩獲  | Ē.       | 可依                |                |         |    |
| 範圍 +  | ☑ 英文1    | 範圍/出處/題<br>進階篩選出オ | ፻型/難易虏<br>₹選試題 | ₹/關鍵字/約 | 扁碼 |
| 出處    | 全選       | ~                 |                |         |    |
| 題型    | 全選       | ~                 |                |         |    |
| 難易度   | 全選       | ~                 |                |         |    |
| 關鍵字   |          |                   |                |         |    |
| □ 僅顯示 | ★ 試題     |                   |                |         |    |
| 編碼選題  | <u>頁</u> |                   |                |         |    |
| 輸入題號  | 一次可輸入    | 多題,請用逗號(          | ,)隔開           |         |    |
|       |          | CLOSE             | 篩選             | 2       |    |

瀏覽並將未選試題加入已選試題

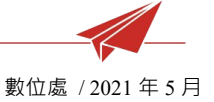

| ↑ 我要出考卷>選擇範圍出處/電腦選題(題)                                             | 型題數表)>手動挑題                                                                                                    |    |
|--------------------------------------------------------------------|----------------------------------------------------------------------------------------------------|----|
| 試題列表 🔽 顯示試題答案及解析 🗹 展                                               | 開完整內容 🗸 僅顯示未透試題 全部加入詞                                                                                                    | 卷  |
| 當前 < 1 〕 頁/共7頁   每頁頭                                               | <b>棄示 25 ∨ 筆結果</b>   共156筆結果                                                                                                    |    |
| 範囲: 英文1-05<br>難易度易出處: 龍騰自命題<br>試題編碼: 0800001 錯題回報<br>⊙加入試起         | Fill in the blank with a proper relative adverb.         1 My favorite holiday is Halloween I can dress up like a vampire.         解答:,when         解析: Halloween (萬堅夜)是「唯一」專有時間名詞,因此用「非限定」的形容詞子句補充說明,以表時間的關係                                     | ☆  |
|                                                                    | 副詞when結合前後兩個子句,when前面要有逗點。                                                                                                    | ~  |
| 範圍: 英文1-05<br>難易度易 出處: 龍鷹自命題<br>試題編碼: 0800002 <u>銷題回報</u><br>⊙加入試題 | Combine the two sentences using the pattern "S + V…, V-ing/p.p"<br>I stood in front of the restaurant.<br>2 I hesitated over whether to go inside or not.<br>解答: I stood in front of the restaurant, hesitating over whether to go inside or not. | ☆  |
|                                                                    | 解析:合併後句子為I stood in front of the restaurant and hesitated over whether to go inside or not.,後半句的動詞為主動語態,故可簡化為…, hesitating over。                                                                                                    | ^  |
| 範圍:英文1-05<br>難易度易出處:龍鷹自命題<br>試題編碼:0800003 <u>銷題回報</u><br>④加入試題     | Fill in the blank with a proper relative adverb.         3 We had a lot of fun in Kenting the sun was bright and the ocean was blue.         解答:, where                                                                                           | ☆  |
|                                                                    | 解析:墾丁(Kenting)是「唯一」專有地點名詞,因此用「非限定」的形容詞子句補充說明,以表地點的關係副詞<br>where結合前後兩個子句,where前面要有逗點。                                                                                                    | _  |
| 進階篩選                                                               | □<br>□<br>□<br>□<br>□<br>□<br>□<br>□<br>□<br>□<br>□<br>□<br>□<br>□                                                                                                    | 題》 |

## **④已選題數**:即時更新題數、配分

## **⑧查看已選試題**:可以立即比對已選試題、未選試題

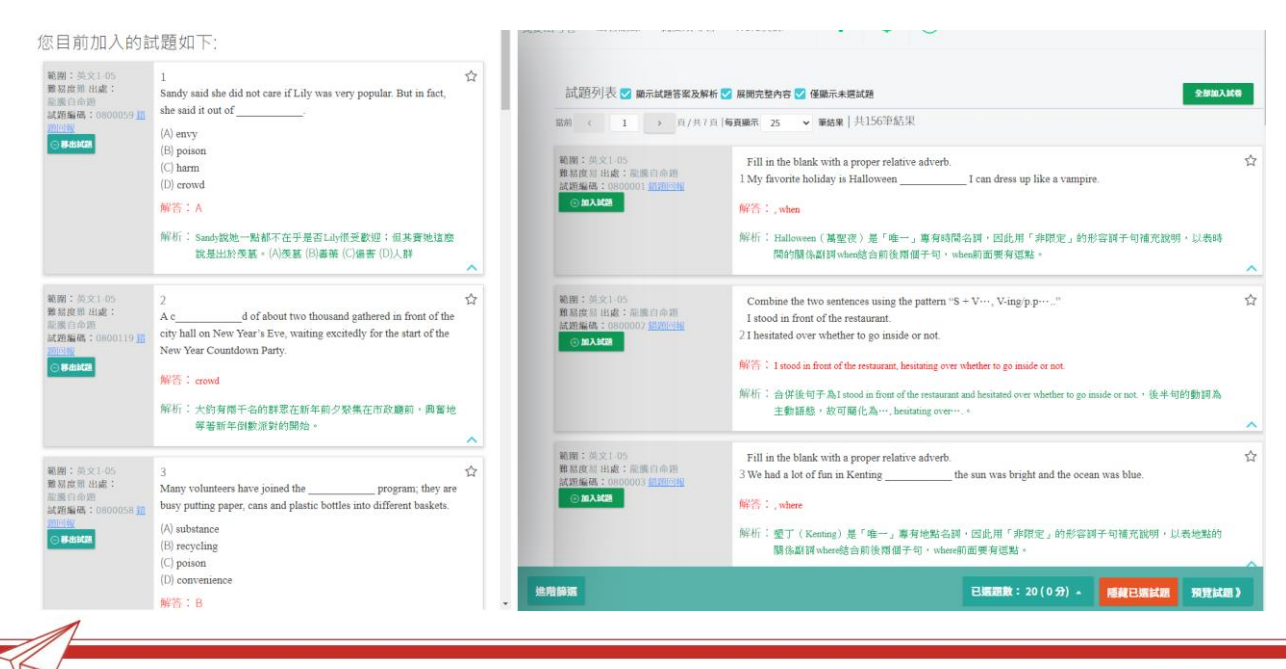

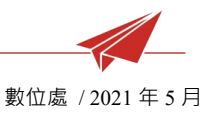

再次進入預覽試題(回步驟 5),確認試卷內容是否還需調整,確認後可立即出 卷

6. 設定組卷名稱、選擇是否啟用測驗進行中每個學生的題序/選項不同、選擇測 驗派送班級(或學生)、設定測驗開始/結束時間、測驗作答時間、對答與成績 公布設定,並「發布測驗」

※組卷名稱顯示於出卷紀錄列表中,並顯示於學生測驗列表中

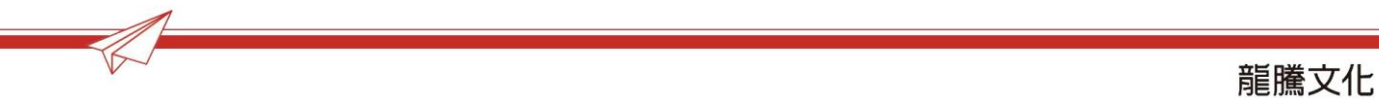

| 武仓右梢 <u><u></u>匪鹰向中一牛力功</u> | 随王夸      |            |        |       |   |  |
|-----------------------------|----------|------------|--------|-------|---|--|
| 測驗設定                        |          |            |        |       |   |  |
| 學生測驗中隨機調換試題:                |          |            |        |       |   |  |
| ☑ 題序                        |          | 🔲 選項(僅限選擇題 | 題類型適用) |       |   |  |
|                             |          |            |        |       |   |  |
| 測驗對象:                       |          |            |        |       |   |  |
| ⊙ 派送班級                      | 高一英文(B班) |            | ~      |       |   |  |
| ○ 派送學生                      | 高一英文(B班) |            | ~      | 詩我想去學 |   |  |
|                             |          |            |        |       |   |  |
| 測驗時間:                       |          |            |        |       |   |  |
| 開始時間                        |          |            |        |       |   |  |
| 結束時間                        |          |            |        |       |   |  |
| 作答時間                        | 0        | 分鐘         |        |       |   |  |
| 料体的产生 八大河中                  |          |            |        |       | _ |  |
| 對合與成額公中設正                   |          |            |        |       |   |  |

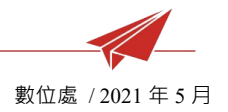

## 四、 創建課程

#### 1. 由首頁進入「我的課程」

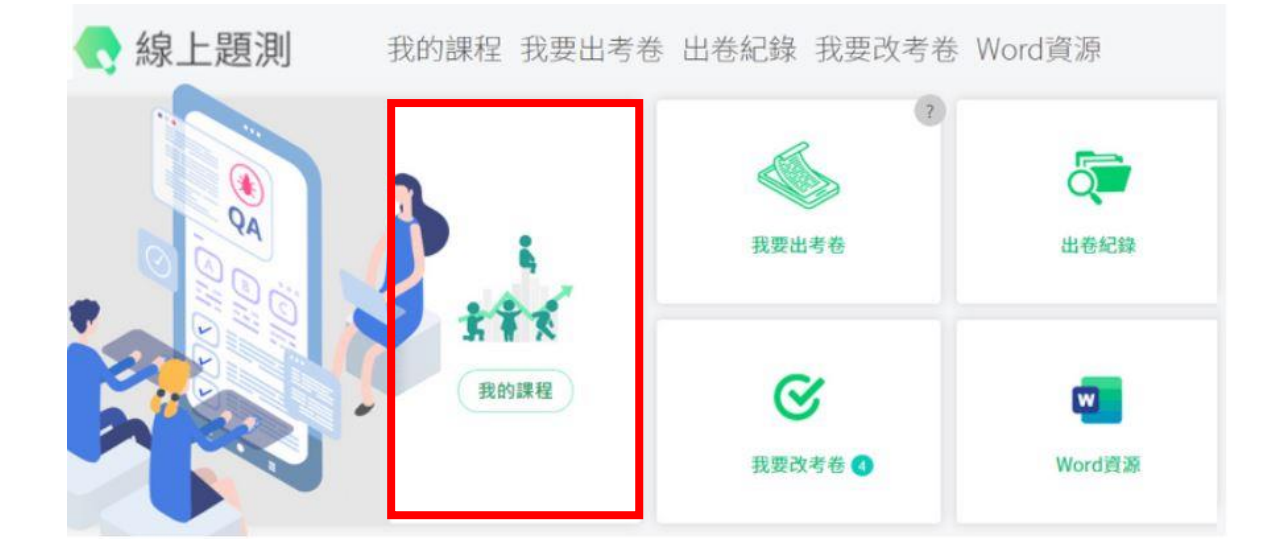

2. 點「新增課程」

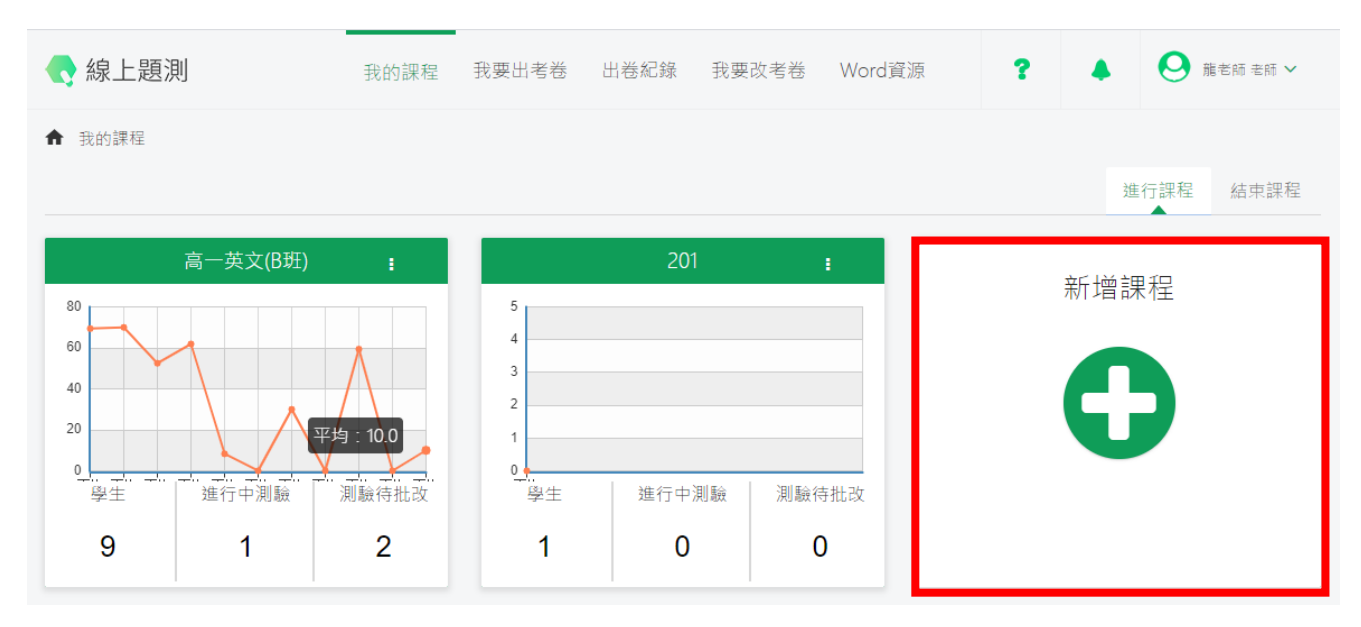

數位處 / 2021 年 5 月

 輸入課程名稱、課程開 始時間/結束時間,並

「創建課程」

| 1                       | 新增課程 | ×    |
|-------------------------|------|------|
| 課程名稱*<br>開始日期*<br>結束日期* |      |      |
| 取消                      | 2    | 創建課程 |

4. 輸入學生名單(**可略過此** 

步驟)

| -72 | HN信果和    | 1 花安出考存     | 出春紀禄 书    | (要似考春                   |    |  |  |  |
|-----|----------|-------------|-----------|-------------------------|----|--|--|--|
|     | 新增課程 ×   |             |           |                         |    |  |  |  |
|     |          | 座號          |           | 學號                      |    |  |  |  |
|     | 學生       |             | 電子        | 信箱 ;                    | 加入 |  |  |  |
|     |          |             |           | _                       |    |  |  |  |
|     | 整        | 批匯入         | 城範本       |                         |    |  |  |  |
|     | 脞號       | 學號          | 學生姓名      | 電子信箱                    | 删除 |  |  |  |
|     | 1        | 20180324001 | 測試用學生001  | test001@lungteng.com.tw | ×  |  |  |  |
|     | 2        | 20180324002 | 測試用學生002  | test002@lungteng.com.tw | ×  |  |  |  |
|     | 3        | 20180324003 | 測試用學生003  | test003@lungteng.com.tw | ×  |  |  |  |
|     | 5        | 20180324005 | 測試用學生005  | test005@lungteng.com.tw | ×  |  |  |  |
|     | <u>^</u> | 20100224000 | 当生せ目間下しつつ | L. 1000 COL             | ** |  |  |  |
|     |          |             | 略過此步驟     | <b>王</b> 一才             | Þ  |  |  |  |
|     | _        |             |           |                         |    |  |  |  |

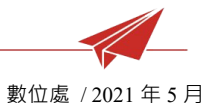

5. 將課程代碼給學生,學生可直接輸入此代碼,加入課程

北チロイキ石

|   | 新增課程                         | ×  |
|---|------------------------------|----|
|   | 高一英文                         |    |
|   | <u>uPZ2jz33</u><br>大小寫不同,請注意 |    |
| • | 下載課程代碼邀請卡                    | 完成 |

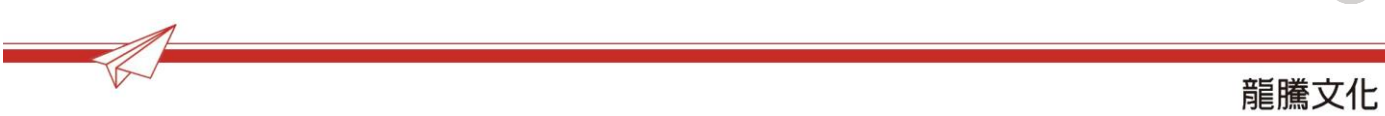

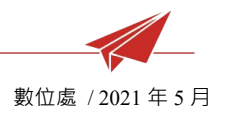

## 五、 測驗結果分析&成績下載

#### 1. 由首頁進入「我的課程」

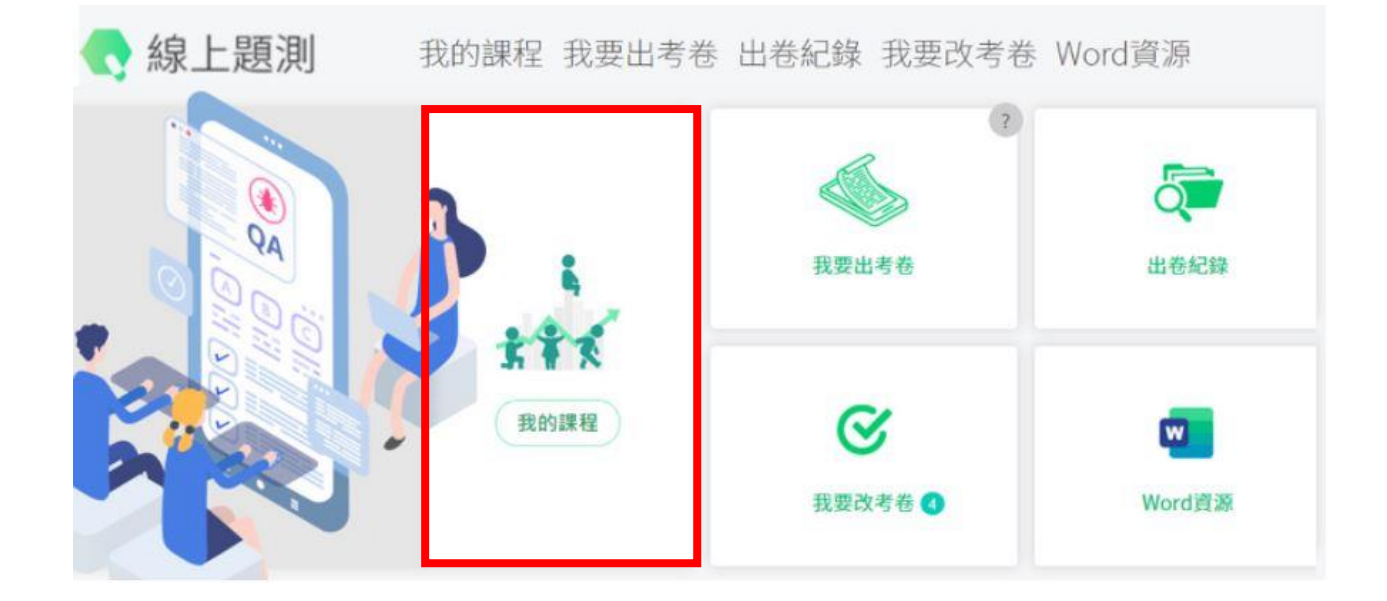

## 2. 點選要查看成績的課程

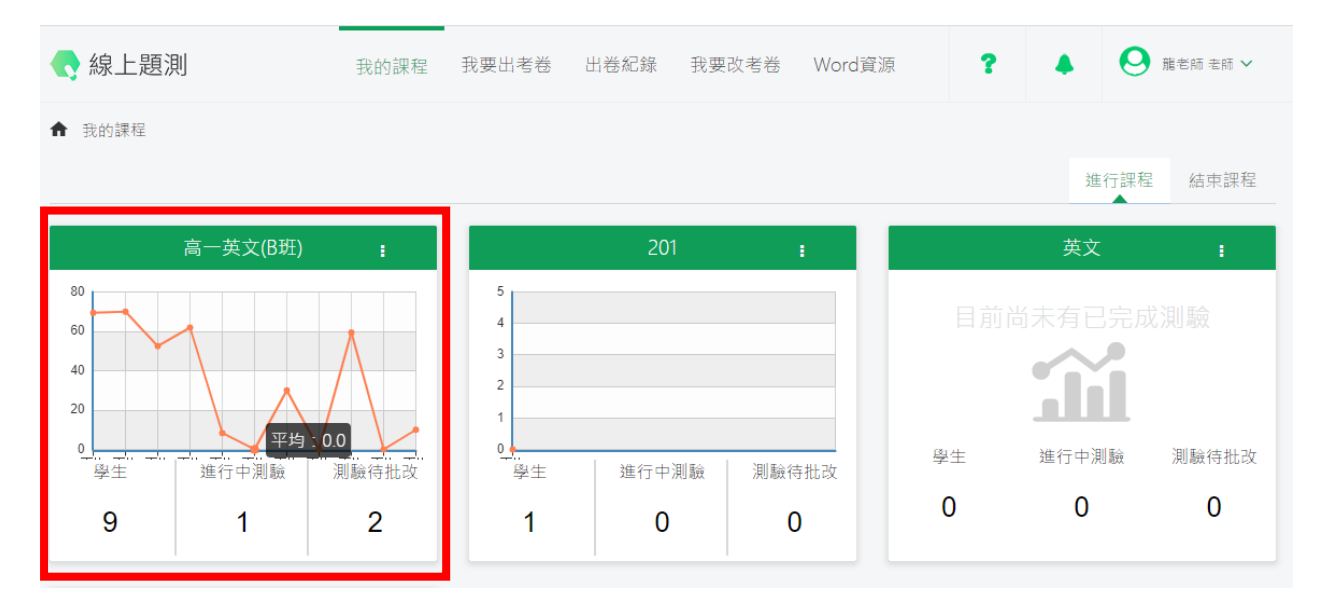

3. 進入「成績分析」

## 3.1 勾選要下載的測驗成績 · 按「成績下載」 · 可一次下載多個測驗成績

## 3.2 可選擇檔案格式: excel、csv、txt

|     | 🗬 線上            | 題測        | 我的課程 我要出                                         | 出考卷 出卷紀錄 我要改考卷 Word資源                | ? 4     | ❷ 龍老師老師 ∨ |
|-----|-----------------|-----------|--------------------------------------------------|--------------------------------------|---------|-----------|
| (2) | 成績              | 下載        | Txt                                              |                                      | 0則 新消息  |           |
| Ŭ   |                 |           | Csv                                              |                                      | 顯示全部    |           |
| 1   |                 |           | 試卷名稱                                             | 測驗時間                                 | 實測/應測人數 | 操作        |
|     | 1               |           | 0505英文測驗                                         | 2020/05/05 09:20<br>2020/05/31 09:22 | 1/9     | ա         |
|     | 2               |           | 0413-2                                           | 2020/04/13 14:30<br>2020/04/30 14:30 | 2/9     | ա         |
|     | 3               |           | 英文1總複習                                           | 2020/02/19 08:30<br>2020/02/19 17:30 | 9/9     | ulu       |
|     | 4               |           | 英文 測驗                                            | 2020/01/06 14:15<br>2020/01/31 14:40 | 3/9     | ulu.      |
|     | 5               |           | 英文 單字+填充                                         | 2020/01/09 12:30<br>2020/01/31 12:55 | 2/9     | ա         |
|     | 6               |           | 随堂考                                              | 2020/01/02 11:27<br>2020/01/17 11:27 | 2/9     | ա         |
|     | 7               |           | 随堂考                                              | 2020/01/09 11:30<br>2020/01/09 12:00 | 1/9     | սեւ       |
|     | 8<br><b>万</b> 遇 | ┙<br>┲╤╶┰ | 英文第六課小考                                          | 2020/01/06 13:55<br>2020/01/06 14:15 | 8/9     | ա         |
|     | 9<br>9          | ≝女「`<br>☑ | * <b>単&amp; ロ Y /沢リ 刷状 / ノ&amp; 作貝</b><br>英文1月小考 | 2020/01/06 12:15<br>2020/01/06 14:00 | 8/9     | սև        |

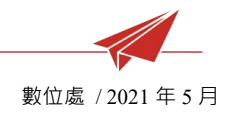

4. 可選擇並進入查看各測驗的詳細測驗分析報告

| 成 | 績下載 |          |                                      |                 |     |
|---|-----|----------|--------------------------------------|-----------------|-----|
|   |     | 試卷名稱     | 測驗時間                                 | 實測/應測人數         | 操作  |
| 1 |     | 0505英文測驗 | 2020/05/05 09:20<br>2020/05/31 09:22 | 1/9             | ւև. |
| 2 |     | 0413-2   | 2020/04/13 14:30<br>2020/04/30 14:30 | 2/9             | ւև. |
| 3 |     | 英文1總複習   | 2020/02/19 08:30<br>2020/02/19 17:30 | 9/9             | սև  |
| 4 |     | 英文 測驗    | 2020/01/06 14:15<br>2020/01/31 14:40 | 3/9             | ւև. |
| 5 |     | 英文 單字+填充 | 2020/01/09 12:30<br>點此查看各測驗的詳        | <b>維測驗</b> 勞析報告 | ւհ. |

## 4.1 頁籤「測驗資訊與統計」:測驗基本資料描述

| 🗬 線上題測                     | 我的課程 我要出考卷 出卷紀錄         | 录 我要改考卷 Word資源          | ? 🔺 \varTheta 嘉老師老師 🗸             |  |  |
|----------------------------|-------------------------|-------------------------|-----------------------------------|--|--|
| ★ 我的課程>高一英文(B班)>成績分析       | °                       | 點此下                     | 載班級測驗分析報告<br>下 <sup>載測驗報告</sup>   |  |  |
| 央文第八誌小 <b>5 川駅</b><br>試卷資訊 | 如此然計員計                  |                         | 25180200.61 8348350264 TP-2314.20 |  |  |
| 試題數量                       | ŝ                       | 卷分                      | 測驗時間(分)                           |  |  |
| 20                         |                         | 100                     | 10                                |  |  |
| 應考人數比例                     |                         |                         |                                   |  |  |
| 應測人數                       | 官法                      | 则人数                     | 未測人數                              |  |  |
| 9                          |                         | 8                       | 1                                 |  |  |
| 全班及格人數比例                   |                         |                         |                                   |  |  |
| 及格人數                       | 不及格人數                   | 及格比例                    | 不及格比例                             |  |  |
| 5                          | 3                       | 62.5 %                  | 37.5 %                            |  |  |
| 成績概況分析                     |                         |                         |                                   |  |  |
|                            | Oc.11<br>Oc.12<br>Oc.15 | 51,40<br>61,70<br>71,40 | - <sup>1</sup> 001-16             |  |  |

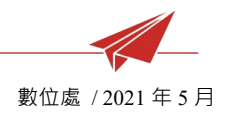

## 4.2 頁籤「試題檢討」

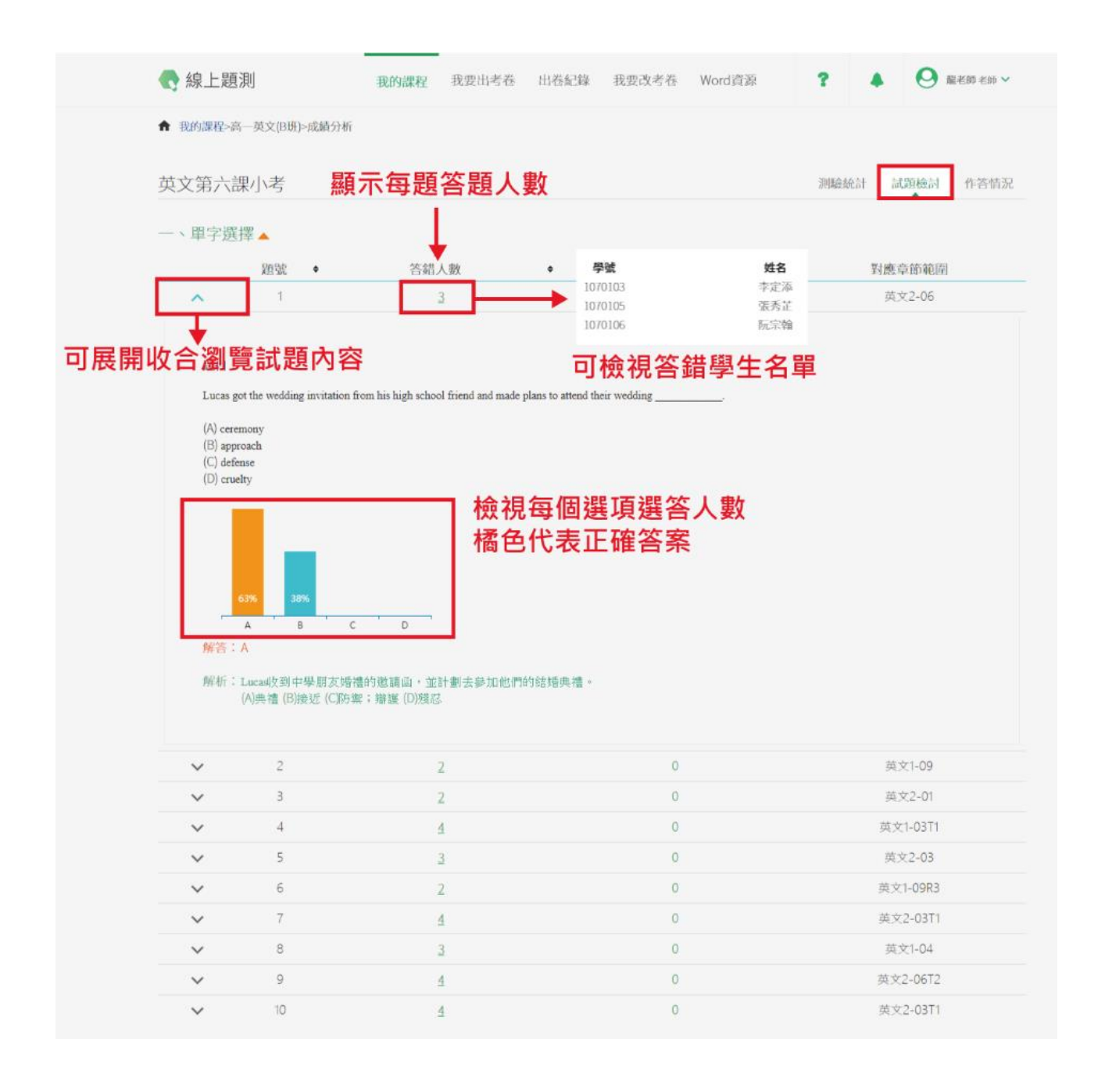

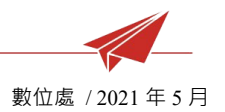

## 4.3 頁籤「學生作答情況」

| 我的課程 | ≧>高一英文(B班)>成績; | 分析  |     |                              |                              |                   |                |
|------|----------------|-----|-----|------------------------------|------------------------------|-------------------|----------------|
|      |                |     |     |                              |                              |                   |                |
|      |                | 學   | 生成績 | 列表                           |                              | 下載                | <b>挲學生測驗報告</b> |
| 文第7  | 六課小考           |     | 1   |                              | 2                            | 則驗統計 試題核          | 会討 作答情況        |
|      | 學號             | 姓名  | 成績  | 測驗時間                         |                              | 花費時間              | 操作             |
| 1    | 1070101        | 周苡慧 | 80  | 2020/01/06 1<br>2020/01/06 1 | 3:56<br>3:57                 | 00:00:50          |                |
| 2    | 1070102        | 陳惠雯 | 60  | 2020/01/06 1<br>2020/01/06 1 | 3 <mark>點此查看學</mark><br>3:58 | 些生個人》<br>00:00:50 | 則驗報告           |
| 3    | 1070103        | 李定添 | 55  | 2020/01/06 1<br>2020/01/06 1 | 3:58<br>3:59                 | 00:00:45          | ۲              |
| 4    | 1070104        | 鐘芳育 | 80  | 2020/01/06 1<br>2020/01/06 1 | 4:00<br>4:00                 | 00:00:50          | ۲              |
| 5    | 1070105        | 張秀芷 | 70  | 2020/01/06 1<br>2020/01/06 1 | 4:01<br>4:02                 | 00:00:50          | ۲              |
| 6    | 1070106        | 阮宗翰 | 30  | 2020/01/06 1<br>2020/01/06 1 | 4:02<br>4:03                 | 00:00:50          | ۲              |
| 7    | 1070107        | 林介妍 | 55  | 2020/01/06 1<br>2020/01/06 1 | 4:03<br>4:04                 | 00:00:45          | ۲              |
| 8    | 1070108        | 宋雅云 | 65  | 2020/01/06 1<br>2020/01/06 1 | 4:04<br>4:05                 | 00:00:40          | ۲              |

#### 龍騰文化

K

服務條款

電話: (02)2298-2933 客服信箱: service@lungteng.com.tw

© Lungteng Cultural Co., Ltd. 版權所有 龍騰文化事業股份有限公司 本網頁各連結標語及連結內容歸原權利人所有.

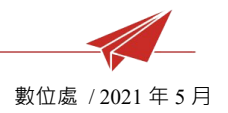

## 六、 出卷紀錄

1. 進入「出卷紀錄」

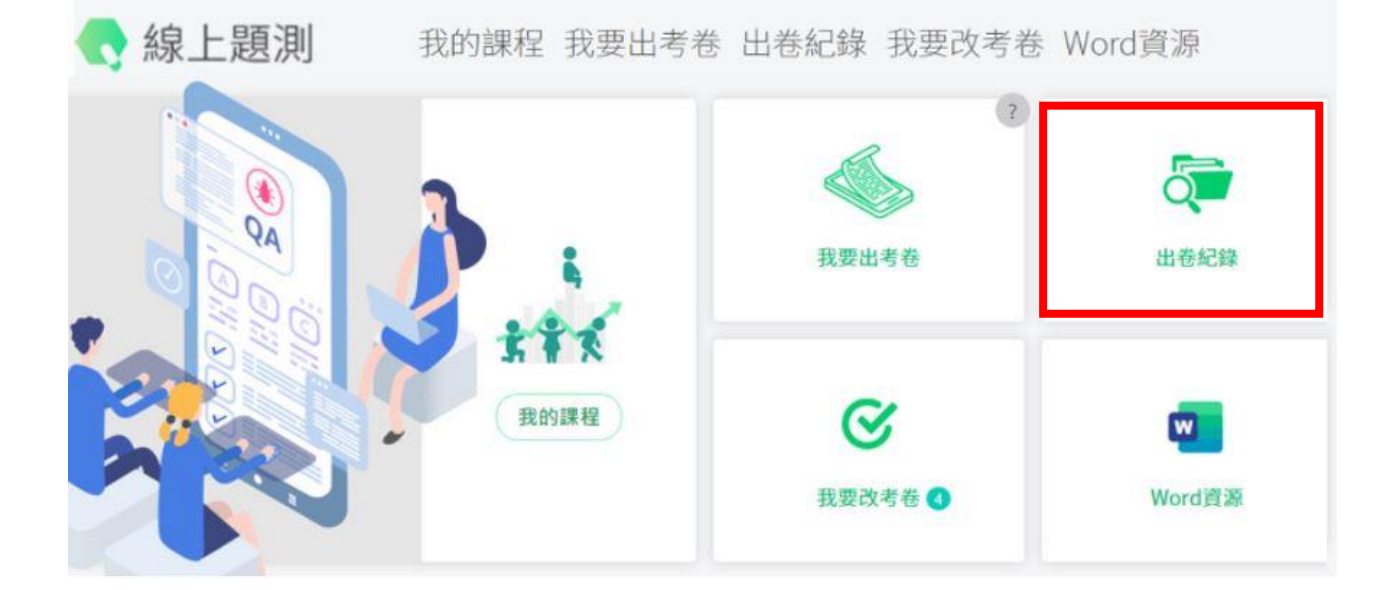

2. WORD 卷出卷紀錄,可由此再次下載

| 紀錄 |       |      |   |                  |               | w                  | lord卷 錄上 |
|----|-------|------|---|------------------|---------------|--------------------|----------|
|    | ٠     | 試卷名稱 | ٠ | 組卷時間             | ٠             | 操作                 |          |
| 1  | 123   |      |   | 2020/04/29 13:40 |               | @ 🗗 ×              | 1        |
| 2  | TEST1 |      |   | 2020/04/29 13:39 | 點此 <b>□</b> ₽ | ●次卜載               | WORD     |
| з  | 英文小考  |      |   | 2020/04/09 13:48 |               | ⊛ <mark>∆</mark> × |          |
| 4  | 英文小考  |      |   | 2020/03/26 13:42 |               | ⊛ 🚨 ×              | 1        |
| 5  | 考卷    |      |   | 2020/02/19 10:02 |               | ⊛ 🕹 ×              | 1        |
| 6  | 考卷    |      |   | 2020/01/07 21:12 |               | ۰ ۵ x              |          |

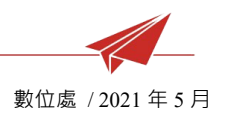

## 3. 已發佈的線上測驗紀錄列表

K

|        | Į.       | 我的課程 我要出考礼 | 告 出卷紀錄                             | 我要改考卷            | Word資源                          | ?                             |           | ● 龍老館              | 師老師 🗸 |
|--------|----------|------------|------------------------------------|------------------|---------------------------------|-------------------------------|-----------|--------------------|-------|
| ↑ 出卷紀錄 |          |            |                                    |                  |                                 |                               |           | _                  |       |
|        |          |            |                                    |                  |                                 |                               |           | Word卷              | 泉上派題  |
| 線上派題測驗 | 狀態: 全部   | 已完成 正在     | E進行 即將該                            | <sub>進行</sub> 可使 | 用已完」                            | 成測驗                           | 的的        | 的試卷                |       |
|        | 1 試卷名稱   | ◆ 課程 ◆     | 測驗時間                               | <b>另出</b>        | 新を冉                             | <b>考一次</b><br><sup>組卷時間</sup> | ¢         | 操作                 |       |
| 1      | 201試卷    | 201        | 2020/05/05 13:5<br>2020/05/05 14:2 | 2020/09          | 5/05 14:20 2                    | 2020/05/05 13:                | 57<br>出新義 | ۰ ۵ x              | :     |
| 2      | 0505英文測驗 | 高一英文(B班)   | 2020/05/05 09:2<br>2020/05/31 09:2 | 20 考完自動<br>22    | 對答與公布 2                         | 020/05/0 測                    | 驗與對答      | 時間設定               | :     |
| 3      | 201考卷    | 201        | 2020/04/29 14:5<br>2020/04/29 15:3 | 50 2020/0-       | 4/29可将約                         | 泉山測場                          | 臉の枝       | ۰ <mark>۵</mark> × | :     |
| 4      | 201試卷    | 201        | 2020/04/27 14:1<br>2020/04/27 15:0 | 10 2020/04<br>05 | <b>下 単以 尓</b><br>4/28 14:30   2 | 2020/04/27 14:                | 10        | ● & ×              | :     |
| 5      | 201考卷    | 201        | 2020/04/24 15:1<br>2020/04/24 16:0 | 10 2020/04       | 4/24 16:25 2                    | 2020/04/24 15                 | :11       | ⊛ 🕹 x              | :     |

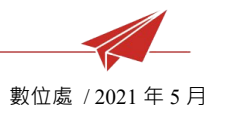

## 七、非選題線上批改

當測驗開放時間已結束,且試卷內含非選題,該測驗會顯示在改考卷列表中

1. 由首頁進入「我要改考卷」

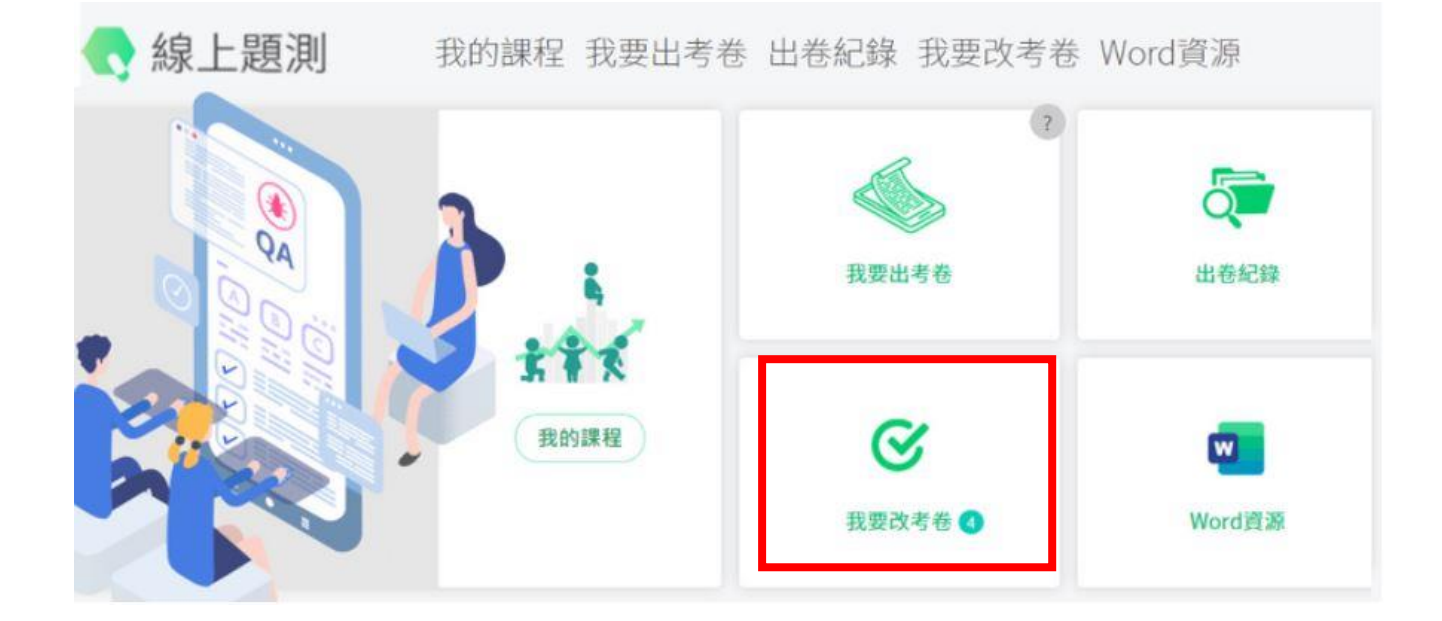

2. 選擇要進行批改的考卷,按下「筆」圖示進入批改畫面

| 要i | 改考卷       |          |                                      |      |      |                  |          |
|----|-----------|----------|--------------------------------------|------|------|------------------|----------|
|    | 試卷名稱      | 課程       | 測驗時間                                 | 批改狀態 | 公布狀態 | 公布答案時間           | 操作       |
|    | 英文考試      | 高一英文(A班) | 2020/01/21 10:50<br>2020/01/21 12:35 | 已完成  | 點此進ノ | \ 批改考卷           | <i>M</i> |
|    | 英文 單字+填充  | 高一英文(B班) | 2020/01/09 12:30<br>2020/01/31 12:55 | 已完成  | 已公布  | 2020/02/19 10:37 | ø        |
| 3  | 隨堂考       | 高一英文(B班) | 2020/01/09 11:30<br>2020/01/09 12:00 | 已完成  | 已公布  | 2020/02/19 10:37 | ø        |
| Ļ  | 隨堂考 (第1卷) | 高一英文(B班) | 2020/01/02 11:27<br>2020/01/17 11:27 | 已完成  | 已公布  | 2020/04/08 11:17 | ø        |
| )  | 隨堂考 (第2卷) | 高一英文(B班) | 2020/01/02 11:20<br>2020/01/17 11:50 | 未完成  | 未公布  |                  | ø        |
| ō  | 隨堂考 (第2卷) | 高一英文(B班) | 2020/01/09 10:25<br>2020/01/09 10:55 | 未完成  | 未公布  |                  |          |
|    |           |          | 教研会社会                                |      |      |                  |          |

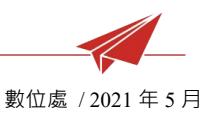

3. 點選要進行批改的作答格,系統會將全班學生的此格作答紀錄列出

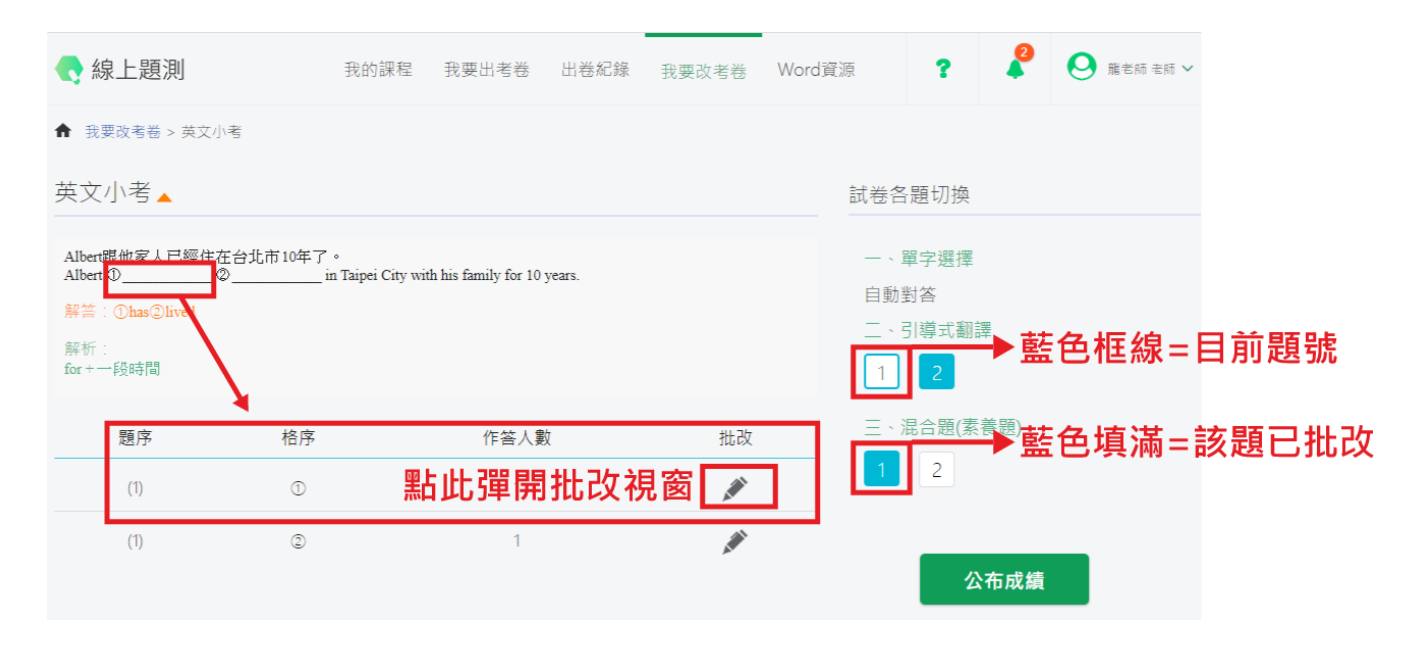

## 4. 進行線上批改

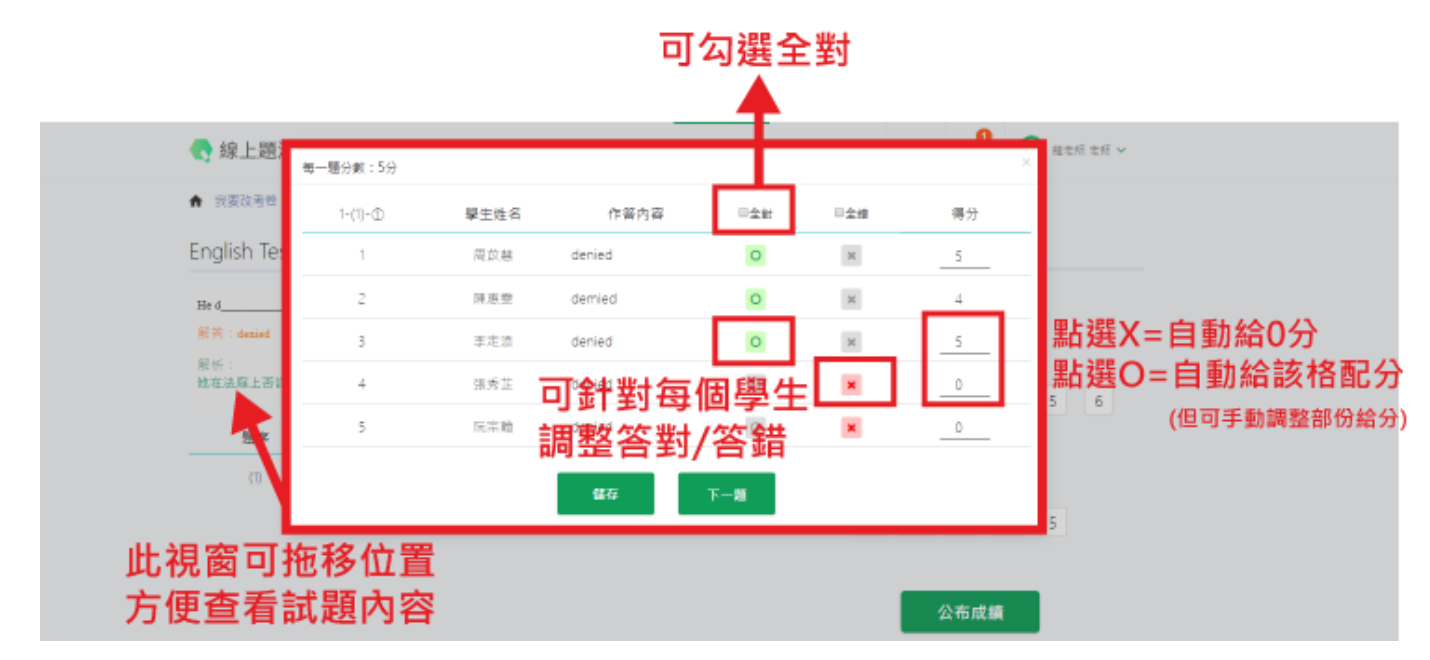

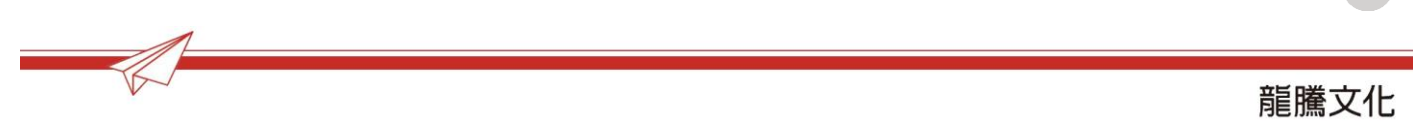

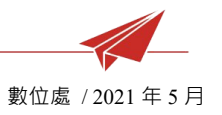

## 八、 學生使用畫面 - 會員註冊

學生可以自行線上註冊龍騰會員帳號.該組帳號適用於線上題測以及愛玩課兩平台

1. 點擊學生註冊

|   | # # E 課題 pluce Pro                                                                                                    | 體驗<br><b>龍騰線上題測</b> 的美好<br>建選精調研報:<br>學生說明<br>*#編輯明 @ Chonce 測度# | Eλ            |
|---|----------------------------------------------------------------------------------------------------|------------------------------------------------------------------|---------------|
| 1 | <mark>循播文化</mark><br>計:1072799-2013 S Mitchial:service@langleng.com.tw<br>Langung.callual.co., Lot. Semifiéh 面景文化中等1816月前8月1日本49555288544685388844485 | 障彻着利人所有。                                                         | <u>弱起 称 纳</u> |

2. 若尚未取得課程代碼,可跳過此步驟

| aby 合い ALE Walture Pro                                                                                         |                             | 意入   |
|----------------------------------------------------------------------------------------------------|-----------------------------|------|
|                                                                                                    |                             |      |
|                                                                                                    | 課程激励码<br>                   |      |
|                                                                                                    | 離開送出                        |      |
|                                                                                                    | <b>我已避弃晚望</b> ,田武 堂入        |      |
|                                                                                                    |                             |      |
| <b>龍騰文化</b><br>电话:即20299-2933 客副信箱:servicegelungteng.com.tw<br>e0 Langteng Cultural Co., Lid. 医横形有 高能文化非常影响分析3 | 和公司本期代的地站和383进场内容和60mm和人所有。 | 服粘性軟 |

3. 輸入帳號、密碼、姓名、學校、學號、年級

| 離購交hersoft<br>Screen Ca | pture Pro                      | ▲ 會員                         | 註冊│● 會員登入│ 線上題測│ 参 | 愛玩課  龍騰文化  聯絡我們 |
|-------------------------|--------------------------------|------------------------------|--------------------|-----------------|
|                         | 龍)                             | 騰學生會員註                       |                    |                 |
|                         | 1.填寫資料 2.確認資料<br>龍騰            | 科 3.收取認證信<br>會員帳號可使用於線上題測、愛知 | C課                 |                 |
|                         | test@gmail.com                 | 學生輸入基本                       | 資料                 |                 |
|                         | 可使用                            |                              |                    |                 |
|                         |                                |                              | (۵                 |                 |
|                         |                                |                              | (ئە                |                 |
|                         | 龍學生                            |                              |                    |                 |
|                         | 新北市龍騰測試用學校                     |                              |                    |                 |
|                         | 1005566                        |                              | -                  |                 |
|                         | *年級: 10年級▼<br>如果現在是暑假,請選9月開學後的 | 匀年級                          |                    |                 |
|                         | 我同意接受 服務條款 和 聽松                | 藩條款。                         |                    |                 |
|                         |                                | 註冊 送出                        | 註冊                 |                 |

4. 確認基本資料無誤後,點擊確認送出

| Apowersoft<br>Screen Capture 院學生會員註冊                                                                                             |
|----------------------------------------------------------------------------------------------------|
| 1.填寫資料 2.確認資料 3.收取認證信<br>龍騰會員暢號可使用於線上顯測、愛玩課                                                                                      |
| 學生帳號適用於線上題測、愛玩課<br>請確認以下資料正確:                                                                                                    |
| <ul> <li>帳號:test@gmail.com</li> <li>姓名:龍學生</li> <li>學校:新北市龍騰測試用學校</li> <li>身分:學生</li> <li>學號:1005566</li> <li>年級:10年級</li> </ul> |
| 返回修改                                                                                                    |
| 確認資料正確後點擊確認送出                                                                                                    |

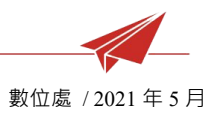

#### 5. 10 分鐘內至個人信箱收取認證通知,點擊「前往認證」,加入會員

龍騰會員帳號認證通知 WHE ×

104 Screen Capture Pro

invite.lungteng@gmail.com 寄給 我 ▼

您好:

感謝您註冊成為龍騰會員,請點選下列網址進行會員初步認證!

前往認證

※本認證信發出後,10分鐘內有效※

如逾期導致出現「此連結已失效,請重新確認」訊息,須請您申請「驗證信補發」

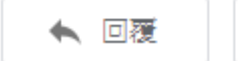

▶ 轉寄

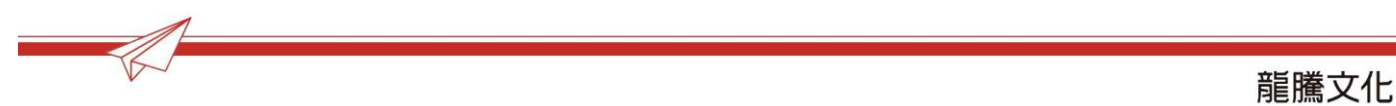

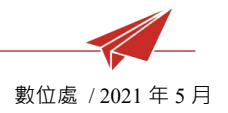

## 九、 學生使用畫面 - 加入課程

1. 學生登入後,進入我的課程頁面,點選「加入課程」

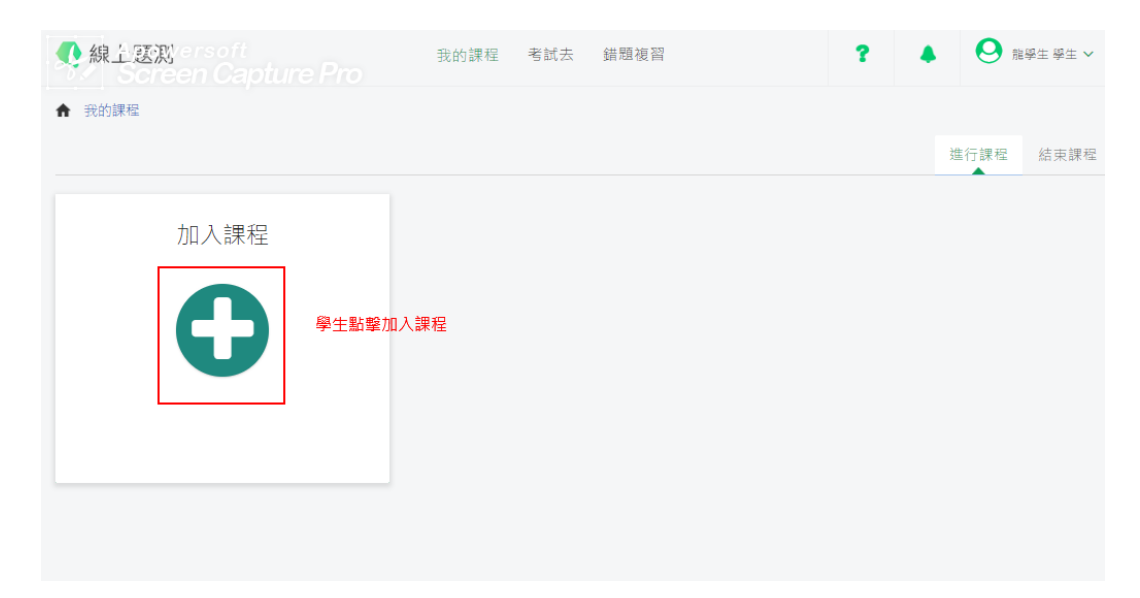

2. 輸入老師提供的課程代碼,按下搜尋,確定無誤後加入課程

| Apowersoft<br>Screen Capture Pro | 加入課程                  | ×              | ?     | •          | ❷ 龍學生 學生 ~ |
|----------------------------------|-----------------------|----------------|-------|------------|------------|
|                                  | 輸入課程代碼<br>TiyJgX9K 搜尋 | 學生輸入老自<br>按下搜尋 | 师提供的課 | <b>程代碼</b> | i行課程 結束課程  |
| 加入課程                             | 加入高一英文(B班) 課程         | 確定課程無誤後        | ,加入課種 | ₽          |            |
| $\mathbf{O}$                     | 取消確定                  | _              |       |            |            |
|                                  |                       |                |       |            |            |
|                                  |                       |                |       |            |            |

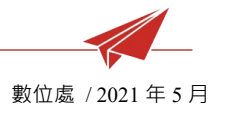

## 十、 學生使用畫面 - 線上測驗

1. 至「考試去」頁面查看待考試卷,點擊考卷後方鉛筆符號進入測驗

| 》線上影          | 調versoft<br>creen Capture Pro<br>喩列表 | 我的課程考試去          | 錯題複習<br>學生可從 | ? ▲ 「考試去」查看待考考卷                      | ❷ 龍學生 學生 ∨       |
|---------------|--------------------------------------|------------------|--------------|--------------------------------------|------------------|
| 3,14,14,17,17 | 課程                                   | 測驗名稱             | 狀態           | 測驗時間                                 | 操作               |
| 1             | 高一英文(B班)                             | 0505英文測驗         |              | 2020/05/05 09:20<br>2020/05/31 09:22 | <b>*</b>         |
| 前 <           | 1 > 頁/共1頁  <b>每頁顯示</b>               | 50 ▼ 筆結果   共1筆結果 |              |                                      | 點擊鉛筆符號<br>即可進行測驗 |

2. 確認試卷正確無誤後,點擊「開始測驗」進入考試

| 🕟 線上譯寫<br>een Capture Pro | 我的課程     | 考試去              | 錯題複習                             |          | ?      | ٠     | ❷ 龍學生學生 ∨ |
|---------------------------|----------|------------------|----------------------------------|----------|--------|-------|-----------|
|                           |          | 0505英            | 〔文測驗                             |          |        |       |           |
|                           | 開始<br>結束 | 時間: 20<br>時間: 20 | )20/05/05 09:2<br>)20/05/31 09:2 | 20<br>22 |        |       |           |
|                           | 3        | 則試時間             | 共30分鐘                            |          |        |       |           |
|                           |          | 開始               | 測驗                               | 生確認考試資訊] | E確後,即可 | J開始測層 | <u></u>   |
|                           |          |                  |                                  |          |        |       |           |

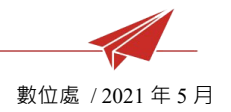

3. 學生可使用桌機或手機進行測驗

## 桌機考試畫面

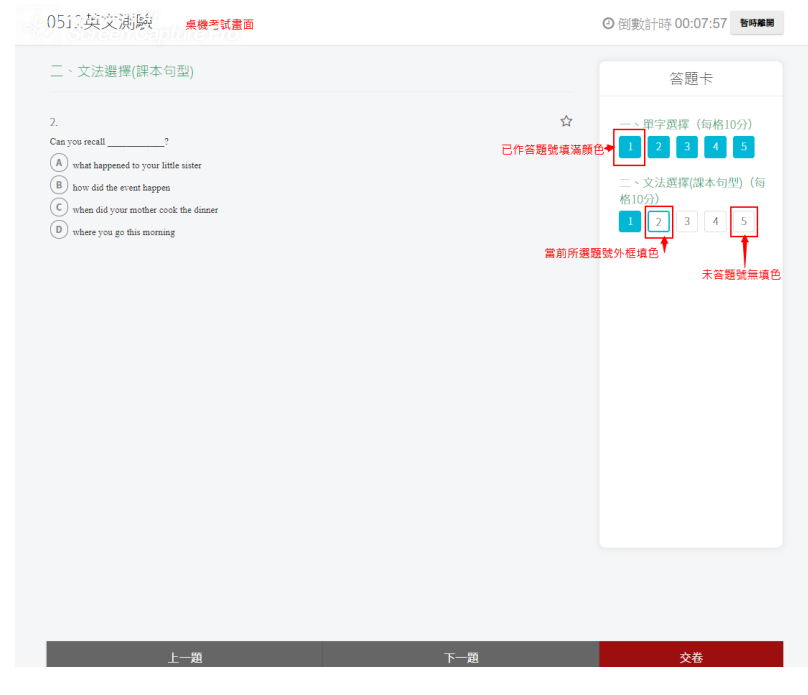

## 手機考試畫面

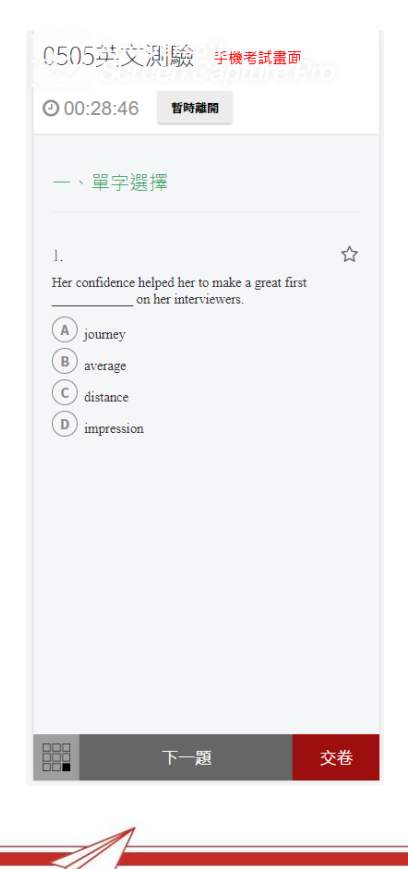

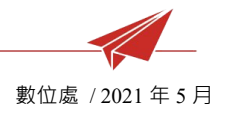

### 4. 老師公布成績後,學生即可線上查看個人測驗結果及答案解析

|                                                                                                    | 程 考試去 錯題複習                                         | ł         | ?         |                              | ❷ 龍學生學 | 生 🗸                                                                                |                                               |                       |              |
|----------------------------------------------------------------------------------------------------|----------------------------------------------------|-----------|-----------|------------------------------|--------|------------------------------------------------------------------------------------|-----------------------------------------------|-----------------------|--------------|
|                                                                                                    | 0512英文測驗                                           |           |           |                              |        |                                                                                    |                                               |                       |              |
|                                                                                                    | 測驗結束                                               |           |           |                              |        |                                                                                    |                                               |                       |              |
|                                                                                                    | 70.00分                                             |           |           |                              |        |                                                                                    |                                               |                       |              |
|                                                                                                    | 查看測驗報告                                             |           |           |                              |        |                                                                                    |                                               |                       |              |
|                                                                                                    |                                                    |           |           |                              |        |                                                                                    |                                               |                       |              |
| 🗖 a Ammersoft                                                                                                    |                                                    |           |           |                              |        |                                                                                    | 0                                             |                       |              |
| 梨仁漫測 een Capture Pro                                                                                                    | 我的課程 考試                                            | 去 錯題複習    |           |                              | ?      |                                                                                    | 0                                             | 龍學生                   | 學生 ∨         |
|                                                                                                    |                                                    |           |           |                              |        |                                                                                    |                                               |                       |              |
| 0512英文測驗                                                                                                    |                                                    |           |           |                              |        |                                                                                    |                                               |                       |              |
| 0512英文測驗<br>個人分數:70 作答時間:00:09:42                                                                                                    | □ 僅看錯題                                             |           |           |                              |        |                                                                                    |                                               |                       |              |
| 0512英文測驗<br>個人分數:70 作答時間:00:09:42<br>一、單字選擇▲                                                                                                    | □ 僅看錯題                                             |           |           |                              | ]<br>試 | 卷各題語                                                                               | 试題切                                           | 換 ▲                   |              |
| 0512英文測驗<br>個人分數:70 作答時間:00:09:42<br>一、單字選擇▲                                                                                                    | 僅帶鏡驅                                               | 作筌內姿      | 1/57 3887 | 答题店                          | 試      | 告各題語                                                                               | 試題切                                           | 換 ▲                   |              |
| 0512英文測驗<br>個人分數:70 作答時間:00:09:42<br>一、單字選擇▲<br>題號 題目                                                                                                    | 僅看續題<br>對應實節                                       | 作答內容      | 收藏        | 答題時                          | 武利     | 卷各題<br>一、單<br>1                                                                    | 试題切<br>≥選擇<br>2                               | 換▲                    | 4            |
| 0512英文測驗<br>個人分數:70 作答時間:00:09:42<br>一、單字選擇▲<br><u>題號 題目</u><br>1 <u>Her confidence helped her to make a great first</u><br>on her interviewers.                                                                                                    | □ 僅看續題<br>對應童節                                     | 作答內容<br>D | 收藏        | 答題時<br>00:32                 | 試入     | 卷各題<br>一、單<br>1                                                                    | 试題切<br><sup>2</sup> 選擇<br>2                   | 換▲                    | 4            |
| 0512英文測驗<br>個人分數:70 作答時間:00:09:42<br>一、單字選擇▲<br>題號 題目<br>1 <u>Her confidence helped her to make a great first</u><br>(A) journey                                                                                                    | □僅帶鏡驅 對應章節                                         | 作答內容<br>D | 收藏        | 答題時                          | 試      | 卷各題語<br>、單引<br>1<br>5                                                              | 試題切<br>≅選擇<br>2                               | 換 🔺                   | 4            |
| 0512英文測驗         個人分數:70 作答時間:00:09:42         一、單字選擇▲         塑號       題目         1       Her confidence helped her to make a great first on her interviewers.         (A) journey       (B) average                                                                                                    | 僅看靖驅<br>對應童節                                       | 作答內容<br>D | 收藏        | 答題時<br>00:32<br>緣色表;         | 間      | 卷各題語<br>-、單5<br>-、文法<br>二、文法                                                       | 试題切<br><sup>2</sup> 選擇<br>2<br>5選擇(調          | 換▲<br>3               | 4            |
| 0512英文測驗<br>個人分數:70 作答時間: 00:09:42<br>>單字選擇▲<br>>單字選擇▲<br>> 單字選擇▲<br>> 單字選擇▲<br>><br>><br>><br>><br>><br>><br>><br>                                                                                                    | □僅看續題<br>對應章節                                      | 作答內容<br>D | 収蔵        | 答題時<br>00:32<br>緣色表          | 間      | 卷各題<br>一、單引<br>1<br>5<br>二、文法                                                      | 试題切<br><sup>2</sup> 選擇<br>2<br>去選擇(調<br>2     | 换▲<br>3<br>本句型        | 4<br>2)<br>4 |
| 0512英文測驗<br>個人分數:70 作答時間:00:09:42<br>一、單字選擇▲<br>題號 題目<br>1 <u>Her confidence helped her to make a great first</u><br>(A) journey<br>(B) average<br>(C) distance<br>(D) impression<br>解答:D                                                                                                    | □僅看鏡驅<br>對應章節                                      | 作答內容<br>D | 収蔵        | 答題時<br>00:32<br><b>線色表</b> え | 間      | <ul> <li>告各題語</li> <li>1</li> <li>5</li> <li>二、文法</li> <li>1</li> <li>5</li> </ul> | 試題切<br><sup>2</sup> 選擇<br>2                   | 换 ▲<br>3<br>本句型       | 4            |
| OS12英文測驗<br>個人分數:70 作答時間: O0:O9:42<br>一、單字選擇▲<br>題號 題目<br>1 Her confidence helped her to make a great first<br>on her interviewers.<br>(A) journey<br>(B) average<br>(C) distance<br>(D) impression<br>解答: D<br>解析: 她的自信幫助她在口試官面前留下很数                                                                                | 僅帶鏡驅 對應電節                                          | 作答內容<br>D | 收職        | 答題時<br>00:32<br>緣色表          | 間      | 巻各題語<br>-、單写<br>1<br>- 、文況<br>1<br>5                                               | 試題切<br><sup>2</sup> 選擇<br>2<br>支<br>選擇(餌<br>2 | 換▲<br>3<br>本句型<br>3   | 4<br>2)<br>4 |
| 0512英文測驗         個人分數:70 作答時間:00:09:42         一、單字選擇▲         塑號       題目         1       Her confidence helped her to make a great first on her interviewers.         (A) journey       (B) average         (C) distance       (D) impression         解答: D       解析: 她的肖信幫助她在口試官面前留下很妙 第一印象。(A)旅行 (B)平均 (C)距離 (D) | <ul> <li>僅看續題</li> <li>對應實節</li> <li>升的</li> </ul> | 作答內容<br>D | 收藏        | 答題時<br>00:32<br>綠色表;         | 間      | 卷各题語<br>-、單写<br>1<br>5<br>二、文注<br>1<br>5                                           | 试題切<br><sup>2</sup> 選擇<br>2<br><u>3</u><br>2  | 换 ▲<br>3<br>▼本句型<br>3 | 4            |